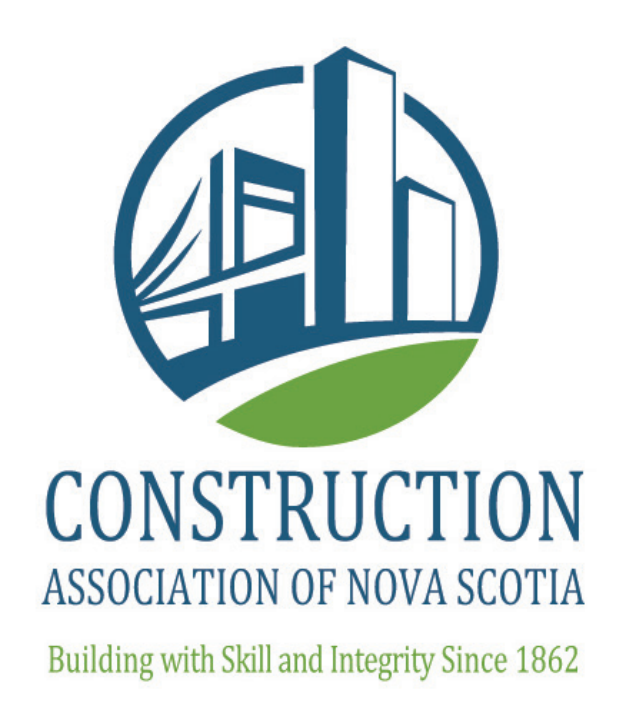

#### **USER GUIDE**

#### **CANS Online Bidding System for Trade Contractors**

© Copyright Construction Association of Nova Scotia May 2015

# **OVERVIEW**

The CANS Online Bidding System for Trade Contractors is a tool used by Trade Contractors to submit bids to General Contractors electronically through the CANSnet system.

The goal of this system is to streamline the bidding process while improving access, efficiency and transparency.

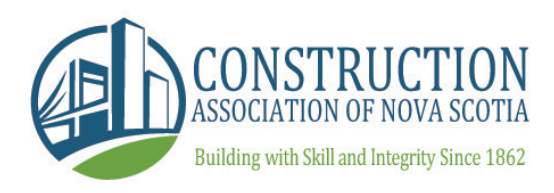

# **TABLE OF CONTENTS**

| Accessing the System: Public User                        | 4  |  |  |  |  |  |  |
|----------------------------------------------------------|----|--|--|--|--|--|--|
| Accessing the System: CANS Member                        |    |  |  |  |  |  |  |
| Accessing the Bid Module                                 |    |  |  |  |  |  |  |
| Main Page Module                                         | 12 |  |  |  |  |  |  |
| General Contractor Intention to Bid                      | 13 |  |  |  |  |  |  |
| Trade Contractor Bond Application                        | 14 |  |  |  |  |  |  |
| Trade Contractor Submit Bid                              | 16 |  |  |  |  |  |  |
| Submission Requirements & Submission Status Checklist    | 17 |  |  |  |  |  |  |
| Trade Contractor Submit Bid: User Agreement              | 18 |  |  |  |  |  |  |
| Trade Contractor Submit Bid: Bidder Information          | 19 |  |  |  |  |  |  |
| Trade Contractor Submit Bid: Bidder Authorization        | 21 |  |  |  |  |  |  |
| Countdown Timer                                          | 23 |  |  |  |  |  |  |
| Trade Contractor Submit Bid: Project Information Page    | 24 |  |  |  |  |  |  |
| Trade Contractor Submit Bid: Bonding                     | 25 |  |  |  |  |  |  |
| Trade Contractor Submit Bid: Sections and/or Divisions   | 27 |  |  |  |  |  |  |
| Trade Contractor Submit Bid: Combined Price              | 28 |  |  |  |  |  |  |
| Trade Contractor Submit Bid: Alternative and Unit Prices | 29 |  |  |  |  |  |  |
| Trade Contractor Submit Bid: Cash Allowances             | 30 |  |  |  |  |  |  |
| Trade Contractor Submit Bid: Payment                     | 31 |  |  |  |  |  |  |
| Trade Contractor Submit Bid: Submit Bid Page             | 32 |  |  |  |  |  |  |
| Trade Contractor Submit Bid: Bid Confirmation            | 33 |  |  |  |  |  |  |
| Main Bid Module Page: Other Icons                        | 34 |  |  |  |  |  |  |
| Contact Information for Assistance                       | 35 |  |  |  |  |  |  |

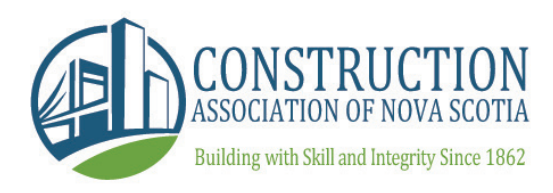

There are two ways to access the bidding module through CANSnet. Non-members would access using the following steps:

In the 'Projects & Documents' drop down choose 'Public Projects' - a menu of all projects offered for bidding online.

The 'Public Projects' section provides the basic project details as well as the access point to the bid module.

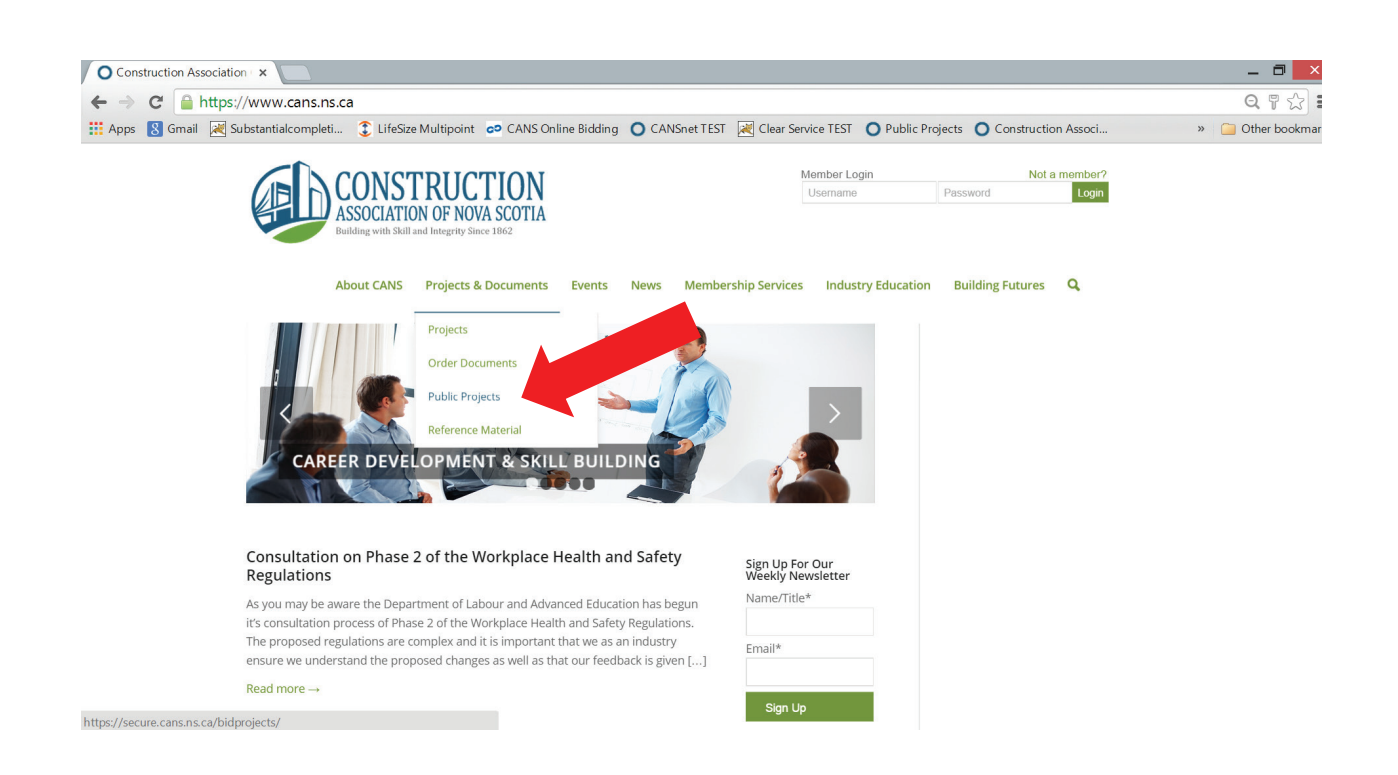

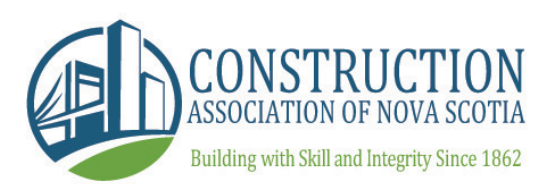

Once you have clicked the Public Projects section you will be brought to a menu of all available projects for online bidding.

Click on the project number to enter the project of interest for details and access to the bid module.

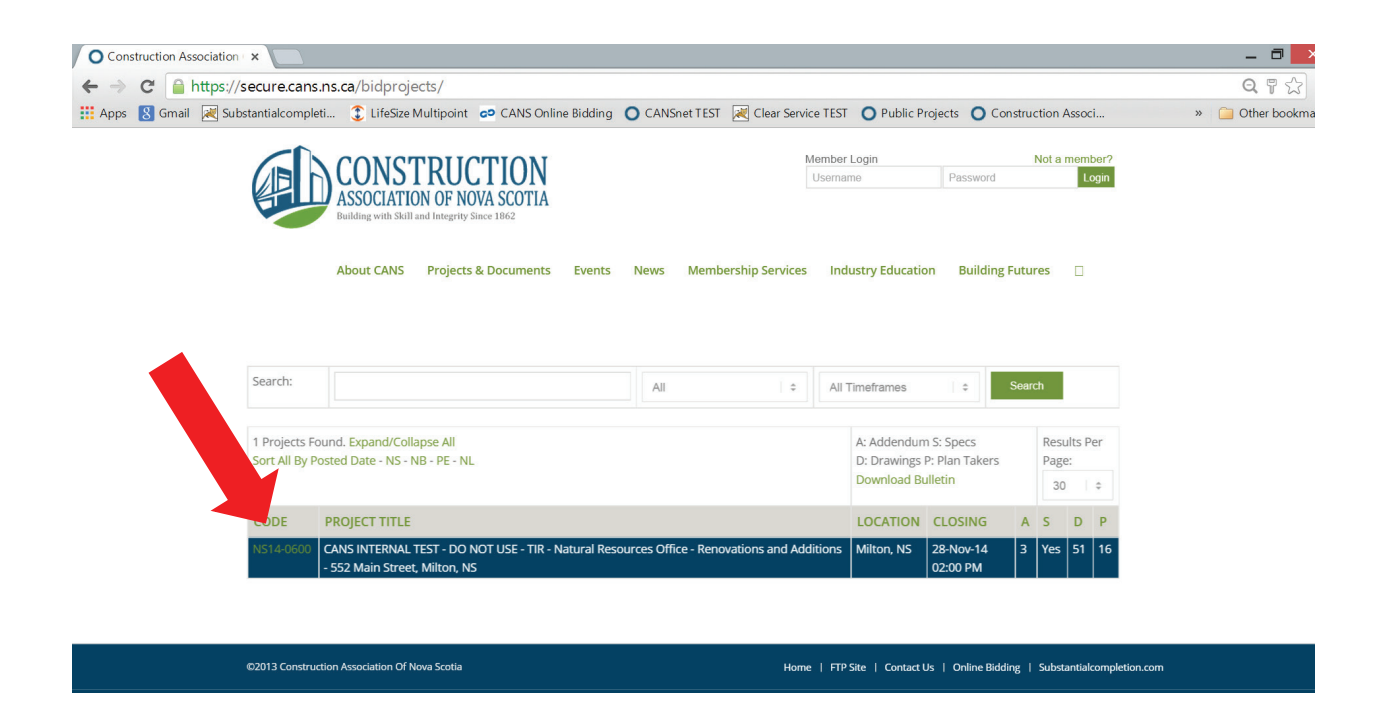

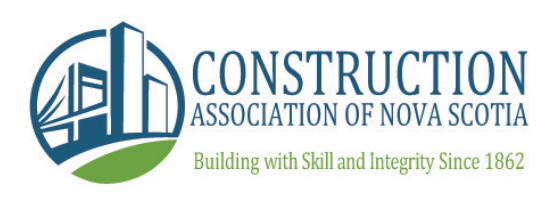

At this point you will be prompted to fill in basic information which the system will use for your bidding account.

Fill out the fields provided carefully and hit the green 'Submit' button at the bottom of the page to proceed.

You will receive an email notification with your user credentials for future use.

| O Construction Association × |                                                                                                    |                                                                                                    | _ 🗇 🗙               |
|------------------------------|----------------------------------------------------------------------------------------------------|----------------------------------------------------------------------------------------------------|---------------------|
| + -> C https://sec           | cure.cans.ns.ca/addprojectuser?WebformRe                                                                               | edirect=/bidprojects%3FTenderProjectID%3D90274                                                                                                    | Q T 🏠 🚍             |
| 🔛 Apps 💈 🛛 🛛 Substar         | ntialcompleti 💲 LifeSize Multipoint 🛭 👓 CANS On                                                                        | line Bidding 🔘 CANSnet TEST 🔣 Clear Service TEST 🔵 Public Projects 🔘 Construction Associ                                                                                                    | » 🦳 Other bookmarks |
|                              | About CANS Projects & Documents                                                                                        | Events News Membership Services Industry Education Building Futures 🗌                                                                                                    |                     |
| Cr                           | eate Account                                                                                                    |                                                                                                    |                     |
| To ci<br>you<br>scre         | reate an account, please complete the information be<br>login information for you to use for accessing the site<br>en. | low. Once you have filled in this information, you will be taken to the projects screen and we will send<br>. If you already have an account - please login using the username/password boxes at the top of the |                     |
| *                            | First Name                                                                                                    |                                                                                                    |                     |
| *                            | Last Name                                                                                                    |                                                                                                    |                     |
| *                            | Company                                                                                                    |                                                                                                    |                     |
| *                            | Company Position                                                                                                    |                                                                                                    |                     |
| *                            | Phone Number                                                                                                    |                                                                                                    |                     |
| *                            | Fax                                                                                                    |                                                                                                    |                     |
| *                            | Address                                                                                                    |                                                                                                    |                     |
|                              | -                                                                                                    |                                                                                                    | •                   |

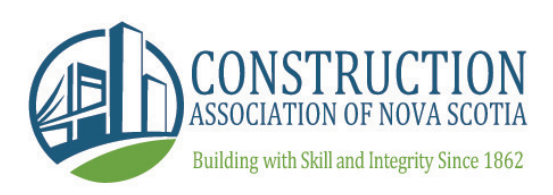

Once your account has been created you will be taken to the Project Information page which will provide you details such as Project Title, Closing Date, Owner Information, etc.

As a Public User you will see a disclaimer at the bottom letting you know to access the Project Documents (Specs and Drawings) you will need to contact the Owner.

| O Construction Association ×               |                                                                                                    | _ 🗇 🗙                    |
|--------------------------------------------|----------------------------------------------------------------------------------------------------|--------------------------|
| ← → C 🔒 https://secure.cans.ns.ca/bid      | projects?TenderProjectID=90274                                                                                                    | ର୍ 📩 🚍                   |
| 🗰 Apps 🚦 Gmail 😹 Substantialcompleti 💲 Lii | eSize Multipoint 🚦 CANS Online Bidding 🔘 CANSnet TEST 📓 Clear Service TEST 🔘 Public Projects 🔘 Construction Ass                                                                                                    | soci » 🦳 Other bookmarks |
| NS                                         | Would you like to add this to 'My Projects' for your account?<br>dding to My Projects will allow you to receive e-mail notifications of addenda, changes, and bid results.<br>4-0600 - CANS INTERNAL TEST - DO NOT USE - TIR - Natural Resources Office - Renovations and Additions -                                                                                                    | ·                        |
| 552<br>(001                                | Main Street, Milton, NS On-Line Bidding (For Trade Contractors) g 28-Nov-14 02:00 PM AST                                                                                                    |                          |
| Closi                                      | 16<br>Ion:                                                                                                    |                          |
| Note                                       | EVEX.45E NOTE THIS PROJECT IS A TEST PROJECT BEING USED FOR INTERNAL CANSINET SYSTEM TESTINGS, NOT TO BE USED FOR ANY OTHER<br>PURPOSC. Wong Forward. The construction Association of Nois Sociation in Onegore be printing specifications and drawings that come<br>electronically to the plansroom. If you require to view hard copies please notify CANS staff prior to visiting the plansroom, 468-2267, *** |                          |
| Start                                      | Date:                                                                                                    |                          |
| Com<br>Date                                | leton                                                                                                    |                          |
| Bin #                                      |                                                                                                    |                          |
| Own<br>Proje<br>Num                        | r 60147539<br>ct                                                                                                    |                          |
| Own                                        | r: PTO<br>Marc Gaudet<br>(902) 424-8300                                                                                                    |                          |
| Plan<br>Supp                               | Public Tenders Office - http://www.novascotia.ca/tenders/tenders/ns-tenders.aspx                                                                                                    |                          |
| You in us                                  | re viewing this basic project information as a CANSNet guest - for access to the documents - please contact the project owner/plans supplier or sign<br>or goour CANSNet member account for full access.                                                                                                    |                          |

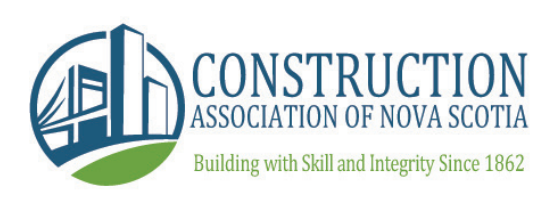

# **ACCESSING THE SYSTEM: CANS MEMBER**

To access the system as a CANS Member, use the following steps:

Enter your login information at the top right corner of your window.

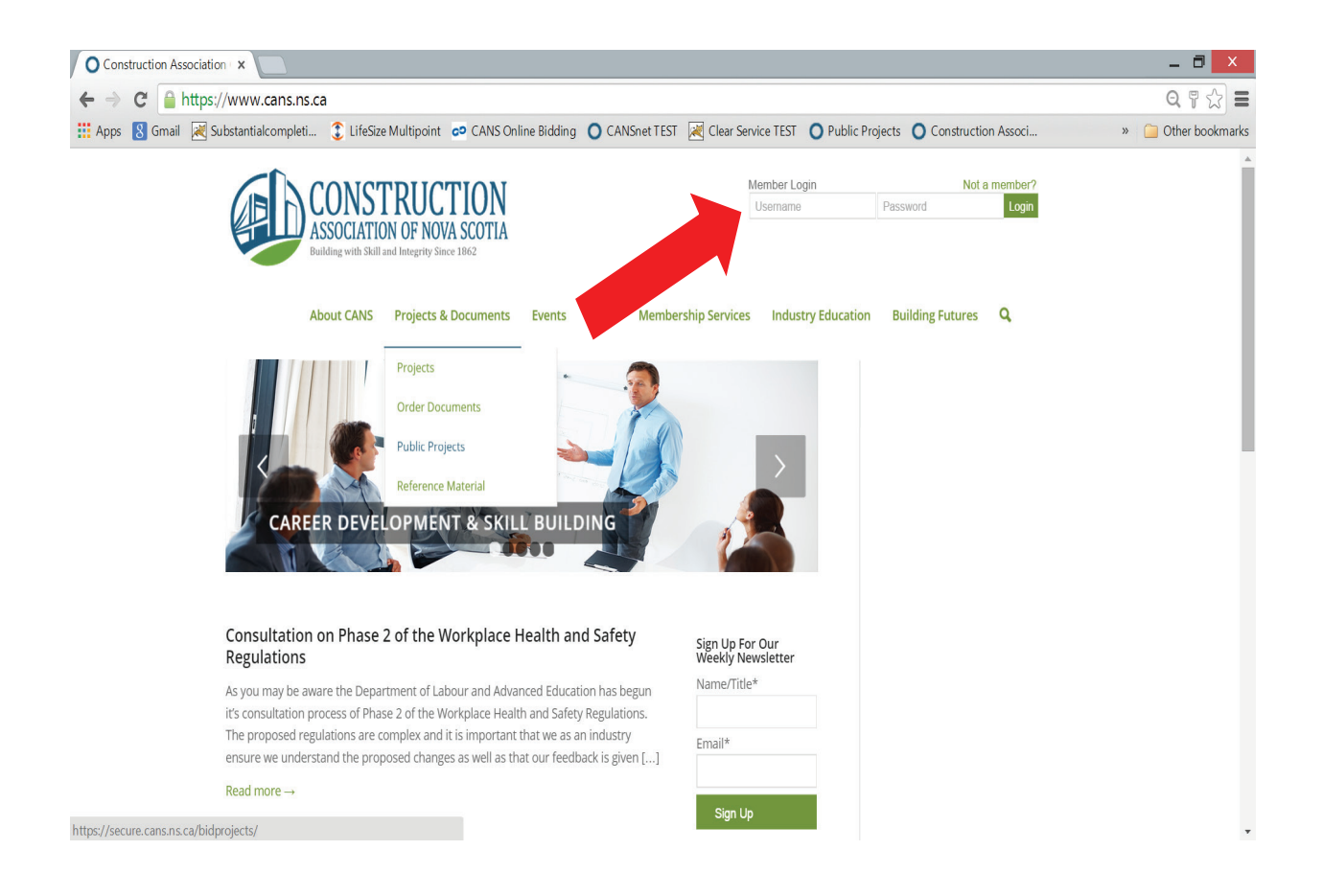

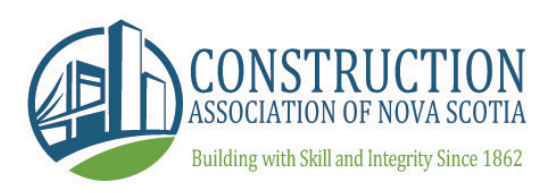

# **ACCESSING THE SYSTEM: CANS MEMBER**

Once you have signed in you will be brought to the main Projects screen. To locate projects open for online bidding, click on 'Bulletin' and search for projects.

Projects available to bid online will be identified with a blue bar.

Click the project number to enter the project where you will find all information, including Specifications and Drawings.

|                                                                                                    | CONSTRUCTION<br>ASSOCIATION OF NOVA SCOTIA<br>Relificie with Bidl and lenging lines: 1812                                                                                                    | We                                                                                                    | Icome Andrew                                                                                                    | Jeans                                                                                                    | My (                                                        | CANS                                      | ISNet   Signout                 |
|----------------------------------------------------------------------------------------------------|----------------------------------------------------------------------------------------------------|----------------------------------------------------------------------------------------------------|----------------------------------------------------------------------------------------------------|----------------------------------------------------------------------------------------------------|-------------------------------------------------------------|-------------------------------------------|---------------------------------|
|                                                                                                    | About CANS Projects & Documents Events News Membership Service                                                                                                    | is Industry Educatio                                                                                                    | on Buildin                                                                                                    | g Futu                                                                                                    | ires                                                        |                                           | 3                               |
|                                                                                                    | Bulletin<br>List of projects currently open for bidding.                                                                                                    |                                                                                                    |                                                                                                    |                                                                                                    |                                                             |                                           |                                 |
|                                                                                                    | Inventory<br>List of Current/Closed projects.                                                                                                    |                                                                                                    |                                                                                                    |                                                                                                    |                                                             |                                           |                                 |
|                                                                                                    | Tender Ads<br>List of potential or upcoming construction projects.                                                                                                    |                                                                                                    |                                                                                                    |                                                                                                    |                                                             |                                           |                                 |
| R                                                                                                    | Results And Awards List of Bid Results and Awards for Closed projects.                                                                                                    |                                                                                                    |                                                                                                    |                                                                                                    |                                                             |                                           |                                 |
| Download                                                                                                    | If Buildein Aa POF Download Results Aa POF                                                                                                    |                                                                                                    |                                                                                                    |                                                                                                    |                                                             |                                           |                                 |
|                                                                                                    |                                                                                                    |                                                                                                    |                                                                                                    |                                                                                                    |                                                             |                                           |                                 |
| NS14-2164                                                                                                    | TIR - Clearing of right-of-way for one project in Richmond County                                                                                                    | Richmond County,<br>NS                                                                                                    | 28-Nov-14<br>02:00 PM                                                                                                    | 0                                                                                                    | res                                                         | 0                                         | 0                               |
| NS14-2164                                                                                                    | 1 TIR - Clearing of right-of-way for one project in Richmond County<br>1 TIR - Water line relocation and subgrade work for two projects in Cape Breton County                                                                                                    | Richmond County,<br>NS<br>Cape Breton<br>County, NS                                                                                                    | 28-Nov-14<br>02:00 PM<br>28-Nov-14<br>02:00 PM                                                                                                    | 0                                                                                                    | res<br>res                                                  | 6                                         | 0                               |
| N514-2164<br>N514-2163<br>N514-2162                                                                                                    | TR - Clearing of right-of-way for one project in Richmond County     TR - Water line relocation and subgrade work for two projects in Cape Breton County     TR - Cold planing, rumble strips, guard rail installation and asphalt concrete repairing ten     product specification for one project Cumberland County                                                                                                    | Richmond County,<br>NS<br>Cape Breton<br>County, NS<br>Cumberland<br>County, NS                                                                                                    | 28-Nov-14<br>02:00 PM<br>28-Nov-14<br>02:00 PM<br>28-Nov-14<br>02:00 PM                                                                                                    | 0 1                                                                                                    | res<br>res                                                  | 0<br>6<br>0                               | 0                               |
| NS14-2164<br>NS14-2163<br>NS14-2162<br>NS14-2156                                                                                                    | TR - Clearing of right-of-way for one project in Richmond County     TR - Water line relocation and subgrade work for two projects in Cape Breton County     TR - Cold planing, numble strips, guard rail installation and asphalt concrete repaiving lene     product specification for one project Lomberland County     WXGS Canadam Museum of Immigration at Ner 21 - Request for Quotation for interior     julying Supply and Installation                                                                                                    | Richmond County,<br>NS<br>Cape Breton<br>County, NS<br>Cumberland<br>County, NS<br>Halifax, NS                                                                                                    | 28-Nov-14<br>02:00 PM<br>28-Nov-14<br>02:00 PM<br>28-Nov-14<br>02:00 PM<br>28-Nov-14<br>02:00 PM                                                                                                    | 0 1<br>0 1<br>2 1                                                                                                    | res<br>res<br>res<br>res                                    | 0<br>6<br>0<br>1                          | 0<br>0<br>2                     |
| N514-2164<br>N514-2163<br>N514-2162<br>N514-2156                                                                                                    | TR - Clearing of right-of-way for one project in Richmond County     TR - Water line relocation and subgrade work for two projects in Cape Breton County     TR - Cold planing, rumble strips, guard rail installation and aphalt concrete repairing (ene<br>product specification) for one project in Cumberland County     WOSC - Canadam Massium of Immigration at Re 21 - Request for Quotation for Interior<br>Lighting Supply and Installation     Concerning and Installation and Institution County     County of Institution of Immigration at Re 21 - Request for Quotation for Interior<br>Lighting Supply and Installation     CAMS INTERNM, TST - DO ROT USE: TR - Natural Resources Office. Removations and<br>Additions - S32 Main Streek Million.                                                                                                    | Richmond County.<br>NS<br>Cape Breton<br>County. NS<br>Cumberland<br>County. NS<br>Halifax. NS<br>Milton, NS                                                                                                    | 28-Nov-14<br>02:00 PM<br>28-Nov-14<br>02:00 PM<br>28-Nov-14<br>02:00 PM<br>28-Nov-14<br>02:00 PM<br>28-Nov-14<br>02:00 PM                                                                                                    | 0 1<br>2 1<br>1 1                                                                                                    | res<br>res<br>res<br>res                                    | 0<br>6<br>0<br>1<br>51                    | 0<br>0<br>2<br>19               |
| N514-2164<br>N514-2163<br>N514-2162<br>N514-2156<br>N514-0603<br>NB14-1067                                                                               | TR - Clearing of right-of-way for one project in Richmond County     TR - Water line relocation and subgrade work for two projects in Cape Breton County     TR - Water line relocation and subgrade work for two projects in Cape Breton County     TR - Cold planing, rumble strips, guard rail installation and aphate concrete reparing ten     product specification) for one project in Cumberland County     WWSG- C- Lanadam Maxeum of Immigration at Hier 21 - Request for Quotation for Interior     Liphing, Sopip and Installation     CANE INTERNAL TEST - DO AT USE- TR - Natural Resources Office - Renovations and     Addition - SS3 this Treet. Million - X                                                                                                    | Richmond County,<br>NS<br>Cape Breton<br>County, NS<br>Cumberland<br>County, NS<br>Halifax, NS<br>Militon, NS<br>Fredericton, NB                                                                                        | 28-Nov-14<br>02:00 PM<br>28-Nov-14<br>02:00 PM<br>28-Nov-14<br>02:00 PM<br>28-Nov-14<br>02:00 PM<br>28-Nov-14<br>02:00 PM<br>28-Nov-14<br>02:00 PM                                                                            | 0 1<br>2 1<br>1 1<br>3 1                                                                                                    | res<br>res<br>res<br>res<br>res                             | 0<br>6<br>1<br>51<br>0                    | 0<br>0<br>2<br>1<br>6<br>0      |
| NS14-2164<br>NS14-2163<br>NS14-2162<br>NS14-2150<br>NS14-0000<br>NB14-1067                                                                               | TIR - Clearing of right-of-way for one project in Richmond County           TIR - Water line relocation and subgrade work for two projects in Cape Breton County           TIR - Old planing, rumble strips, guard rail installation and aphate concrete repairing from product specification for one project in Cumberland County           TIR - Cold planing, rumble strips, guard rail installation and aphate concrete repairing from product specification for interior cupting Sorphy and Installation           VMSG - Canadian Nuesum of Immigration at Pier 21 - Request for Quotation for Interior Cupting Sorphy and Installation           CMS INTERNAL TIST - DO FOIS - TIR - Natural Resources Office - Renovations and Maktinos - SS4 Min Artest, Millow - NS           Central Tendering Safety Equipment           NB Power-Supply of Trailers to Point Lepreau Generating Station                                                                                                    | Richmond County,<br>NS<br>Cape Breton<br>County, NS<br>County, NS<br>County, NS<br>County, NS<br>Halifax, NS<br>Halifax, NS<br>Predericton, NB<br>Lepreau,NB                                                            | 28-Nov-14<br>02:00 PM<br>28-Nov-14<br>02:00 PM<br>28-Nov-14<br>02:00 PM<br>28-Nov-14<br>02:00 PM<br>28-Nov-14<br>02:00 PM<br>28-Nov-14<br>01:30 PM<br>28-Nov-14<br>01:30 PM                                                   | 0 '<br>2 '<br>1 '<br>3 '<br>3 '                                                                                                    | ries<br>ries<br>ries<br>ries<br>ries<br>ries                | 0<br>6<br>1<br>51<br>0                    | 0<br>0<br>2<br>16<br>0          |
| N514-2164<br>N514-2163<br>N514-2162<br>N514-2162<br>N514-2160<br>N514-2160<br>NB14-1067<br>NB14-1067                                                     | TIR - Clearing of right-of-way for one project in Richmond County     TIR - Clearing of right-of-way for one project in Richmond County     TIR - Water line relocation and subgrade work for two projects in Cape Breton County     TIR - Cold planning, rumble strips, guard rall installation and asphalt concrete repaiving fem     product specification for one project in Cumberland County     WORSC - character Museum of Immigration at Pier 21 - Request for Quotation for Interior     Lighting Supply and Installation     CAVE INTERNAL TIST - Do NOT USE - TIR - Natural Resources Office- Removations and     MARINOWS - SUM Nortex, MINO, VS     Central Tendering Safety Equipment     NB Power-Supply of Trailiers to Point Lepreau Generating Station     HRM - Standing Offer to Supply and Deliver Wheel Weights to the Halifax Regional     Municipality on as Regurded Sate                                                                                                    | Richmond County, NS           Cape Breton           County, NS           County, NS           County, NS           County, NS           Milton, NS           Predericton, NB           Lepreau,NB           Halifax, NS | 28-Nov-14<br>02:00 PM<br>28-Nov-14<br>02:00 PM<br>28-Nov-14<br>02:00 PM<br>28-Nov-14<br>02:00 PM<br>28-Nov-14<br>02:00 PM<br>28-Nov-14<br>01:30 PM<br>28-Nov-14<br>01:30 PM<br>28-Nov-14<br>01:30 PM                          | 0 '<br>2 '<br>1 '<br>3 '<br>3 '                                                                                                    | res<br>res<br>res<br>res<br>res<br>res<br>res               | 0<br>6<br>1<br>51<br>0<br>0               | 0<br>2<br>2<br>0<br>0<br>0<br>0 |
| N514-2164<br>N514-2162<br>N514-2162<br>N514-2160<br>N514-2150<br>N814-1007<br>N814-1037<br>N514-2158<br>NL14-1132                                        | TR Clearing of right-of-way for one project in Richmond County TR Clearing of right-of-way for one project in Richmond County TR Cold planning, rumble strips, guard rail installation and asphalt concrete reparing tem product specification for one project in Cumberland County TR Cold planning, rumble strips, guard rail installation and asphalt concrete reparing tem product specification for one project in Cumberland County TR Cold planning, rumble strips, guard rail installation Cold Strips, Supply and Installation Cold Strips, Supply and Installation Cold Strips, Supply and Testallation TR Cold Strips, Startet, Millow, IS Constant Endering, Safety Equipment. TR. B. Power, Supply of Trailers to Point Lepreau Generating Station HRM - Standing Offer to Supply and Deliver Wheel Weeltits to the Halifax Regional Nalicor-Supply of 75/NA Transformer                                                                                                    | Richmond County, NS<br>Cape Breton<br>County, NS<br>County, NS<br>County, NS<br>Hallfax, NS<br>Fredericton, NB<br>Lepreau,NB<br>Hallfax, NS<br>Newfoundland                                                             | 28-Nov-14<br>02:00 PM<br>28-Nov-14<br>02:00 PM<br>28-Nov-14<br>02:00 PM<br>28-Nov-14<br>02:00 PM<br>28-Nov-14<br>02:00 PM<br>28-Nov-14<br>01:30 PM<br>28-Nov-14<br>01:30 PM<br>27-Nov-14<br>04:00 PM<br>27-Nov-14<br>03:00 PM | 0 2 1<br>2 1<br>1 2<br>3 1<br>3 2<br>1<br>3 2<br>1<br>1<br>1<br>1<br>1<br>1<br>1<br>1<br>1<br>1<br>1<br>1<br>1<br>1<br>1<br>1<br>1<br>1<br>1 | res<br>res<br>res<br>res<br>res<br>res<br>res<br>res        | 0<br>6<br>1<br>5<br>1<br>0<br>0           |                                 |
| N514-2164<br>N514-2163<br>N514-2160<br>N514-2150<br>N514-2150<br>N514-2150<br>N514-2150<br>N114-1132<br>NL14-1132                                        | TR - Clearing of right-of-way for one project in Richmond County TR - Clearing of right-of-way for one project in Richmond County TR - Water line relocation and subgrade work for two projects in Cape Breton County TR - Cold planing, rumble strips, guard rail installation and asphalt concrete repaiving tem product specification for one project in Clumberland County TR - Cold Stription Mousem of Immigration at Pier 21 - Request for Quotation for Interior Lighting Supply and Installation Additions - SSP Main Street, Milaru M Additions - SSP Main Street, Milaru M Additions - SSP Main Street, M Additions - SSP Main Street, M Additions - SSP Main Street, M Additions - SSP Main Street, M Additions - SSP Main Street, M Additions - SSP Main Street, M Additions - SSP Main Street, M Additions - SSP M Additing - SSP M Additions - | Richmond County, NS<br>Cape Breton<br>County, NS<br>Cumberland<br>County, NS<br>Halifax, NS<br>Predericton, NB<br>Lepreau,NB<br>Halifax, NS<br>Newfoundland                                                             | 28-Nov-14<br>02:00 PM<br>28-Nov-14<br>02:00 PM<br>28-Nov-14<br>02:00 PM<br>28-Nov-14<br>02:00 PM<br>28-Nov-14<br>02:00 PM<br>28-Nov-14<br>01:30 PM<br>28-Nov-14<br>01:30 PM<br>27-Nov-14<br>03:00 PM                          | 0 2 3<br>2 3<br>1 3<br>0 3<br>3 3<br>0 3<br>0 4<br>0 4<br>0 4<br>0 4<br>0 4<br>0 4<br>0 4<br>0 4                                                                                                    | res<br>res<br>res<br>res<br>res<br>res<br>res<br>res<br>res | 0<br>6<br>1<br>5<br>1<br>0<br>0<br>0      |                                 |
| N514-2164<br>N514-2162<br>N514-2162<br>N514-2150<br>N514-2150<br>N814-1057<br>N814-1057<br>N514-2159<br>N514-2159<br>N514-2159<br>N514-2159<br>N514-2154 | TRClearing of right-of-way for one project in Richmond County           TRClearing of right-of-way for one project in Richmond County           TRWater line relocation and subgrade work for two projects in Cape Breton County           TRCold planing: rumble strips, guard rail installation and aphate concrete repairing fem<br>product specification for one project in Clumberland County           PMCGC - canada Moustom of Immigration at Per 21 - Request for Quotation for Interior<br>Lighting Supply and Installation           Additions: SS2 Main Street, Milore V6           Additions: SS2 Main Street, Milore V6           Additions: SS2 Main Street, Milore V6           MB Product Transformer           Nakor-Supply of Trainsformers           Nakor-Supply of Trainsformers           Nakor-Supply of Trainsformers           Nakor-Supply of Trainsformers                                                                                                    | Richmond County, NS<br>Cape Breton<br>County, NS<br>durities, NS<br>Halifax, NS<br>Prederictor, NB<br>Lepreau,NB<br>Halifax, NS<br>Newfoundland<br>Newfoundland<br>Monctor, NB                                          | 28-Nov-14<br>02:00 PM<br>28-Nov-14<br>02:00 PM<br>28-Nov-14<br>02:00 PM<br>28-Nov-14<br>02:00 PM<br>28-Nov-14<br>01:30 PM<br>28-Nov-14<br>01:30 PM<br>27-Nov-14<br>03:00 PM<br>27-Nov-14<br>03:00 PM                          | 0 2 3<br>1 3<br>0 3<br>0 3<br>0 3<br>0 3<br>0 3<br>0 3<br>0 3<br>0 3<br>0 3<br>0                                                                                                    | res<br>res<br>res<br>res<br>res<br>res<br>res<br>res<br>res | 0<br>6<br>1<br>5<br>1<br>0<br>0<br>0<br>0 |                                 |

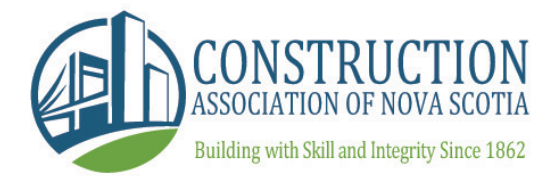

# **ACCESSING THE BID MODULE**

At this point, both CANS Members and Public Users will see a similar screen.

To move into the bidding module, all users will need to click the 'Online Bidding for Trade Contractors' green button located just below the project title.

|                                          |                      | a                   | T   D :                              | 00074                                 |                    |                                                      |             |                      |             |             |        |   | _     |         |    |
|------------------------------------------|----------------------|---------------------|--------------------------------------|---------------------------------------|--------------------|------------------------------------------------------|-------------|----------------------|-------------|-------------|--------|---|-------|---------|----|
| ← → C https://secure.cans.ns.c           | a/projects           | s/bulletin:         | TenderProjectID=                     | 90274                                 |                    | _                                                    | -           |                      | _           |             |        |   | G     | 123:    | =  |
| 🗰 Apps 🛛 8 Gmail 🛛 😹 Substantialcompleti | 1 LifeSize           | Multipoint          | CANS Online Bidd                     | ng 🔿 CAN                              | VSnet TEST         | Kervice TE                                           | ST O        | Public Project       | ts O Co     | onstruction | Associ | » | Other | bookmai | ks |
|                                          |                      |                     |                                      |                                       |                    |                                                      |             | _                    |             |             |        |   |       |         | *  |
|                                          |                      |                     |                                      |                                       |                    |                                                      |             | Add To My F          | Projects    |             |        |   |       |         | ÷  |
|                                          | Adding               | to My Projects      | Woul<br>will allow you to receive e- | d you like to ad<br>nail notification | d this to 'My Pr   | rojects' for your account<br>changes and bid results | t?<br>s.    | _                    |             |             |        |   |       |         |    |
|                                          |                      |                     |                                      |                                       |                    |                                                      |             |                      |             |             |        |   |       |         |    |
|                                          | NS14-06              | 00 - CANS II        | ITERNAL TEST - DO N                  | OT USE - TIF                          | R - Natural R      | Resources Office - F                                 | Renova      | tions and Add        | ditions -   |             |        |   |       |         |    |
|                                          | 552 Mair             | n Street, Mil       | con, NS                              |                                       |                    |                                                      | On-Line Bi  | idding (For Trade Co | ontractors) |             |        |   |       |         |    |
|                                          | Closing              | 28-Nov-14 02        | 00 PM AST                            |                                       |                    |                                                      |             |                      |             |             |        |   |       |         |    |
|                                          | Date:                |                     |                                      |                                       |                    |                                                      |             |                      | _           |             |        |   |       |         |    |
|                                          | Closing<br>Location: |                     |                                      |                                       |                    |                                                      |             |                      |             |             |        |   |       |         |    |
|                                          | Notes:               | PLEASE NOTE 1       | HIS PROJECT IS A TEST PROJECT        | T BEING USED FO                       | OR INTERNAL CAN    | NSNET SYSTEM TESTING. N                              | OT TO BE    | USED FOR ANY OTH     | HER         |             |        |   |       |         |    |
|                                          |                      | electronically to   | the plansroom. If you require        | to view hard cop                      | pies please notify | y CANS staff prior to visiting                       | g the plans | sroom, 468-2267. **  | **          |             |        |   |       |         |    |
|                                          | Start Date:          |                     |                                      |                                       |                    |                                                      |             |                      |             |             |        |   |       |         |    |
|                                          | Completion<br>Date:  |                     |                                      |                                       |                    |                                                      |             |                      |             |             |        |   |       |         |    |
|                                          | Bin #:               |                     |                                      |                                       |                    |                                                      |             |                      |             |             |        |   |       |         |    |
|                                          | Owner<br>Project     | 60147559            |                                      |                                       |                    |                                                      |             |                      |             |             |        |   |       |         |    |
|                                          | Number:              |                     |                                      |                                       |                    |                                                      |             |                      |             |             |        |   |       |         |    |
|                                          | Owner:               | PTO<br>Marc Gaudet  |                                      |                                       |                    |                                                      |             |                      |             |             |        |   |       |         |    |
|                                          |                      | (902) 424-8300      |                                      |                                       |                    |                                                      |             |                      |             |             |        |   |       |         |    |
|                                          | Plan                 | Public Tenders      | Office - http://www.novasco          | ia.ca/tenders/te                      | nders/ns-tender    | rs.aspx                                              |             |                      |             |             |        |   |       |         |    |
|                                          | Supplier:            |                     |                                      |                                       |                    |                                                      |             |                      |             |             |        |   |       |         |    |
|                                          | Plan Taker           | s/Bidders           |                                      | Status                                | Bid Ar             | mount Award                                          | Amount      |                      |             |             |        |   |       |         |    |
|                                          | AFCON BU             | ildings Atlantic, a | division of Aecon Constructi         | n                                     |                    |                                                      |             |                      |             |             |        |   |       |         | -  |

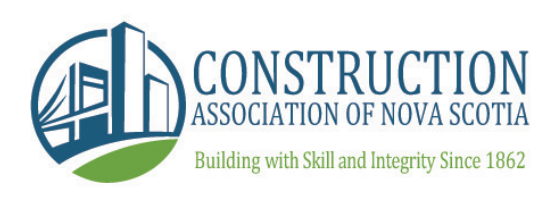

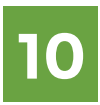

# **ACCESSING THE BID MODULE**

A notice will indicate that you are about to proceed into the bid module, and that the CANSnet system will be adding your name to the Plan Takers list and adding this project to your 'My Projects' section. This is important as it will ensure you receive email notification of addenda and changes to the project.

Leave the box checked and click the green 'Proceed' button.

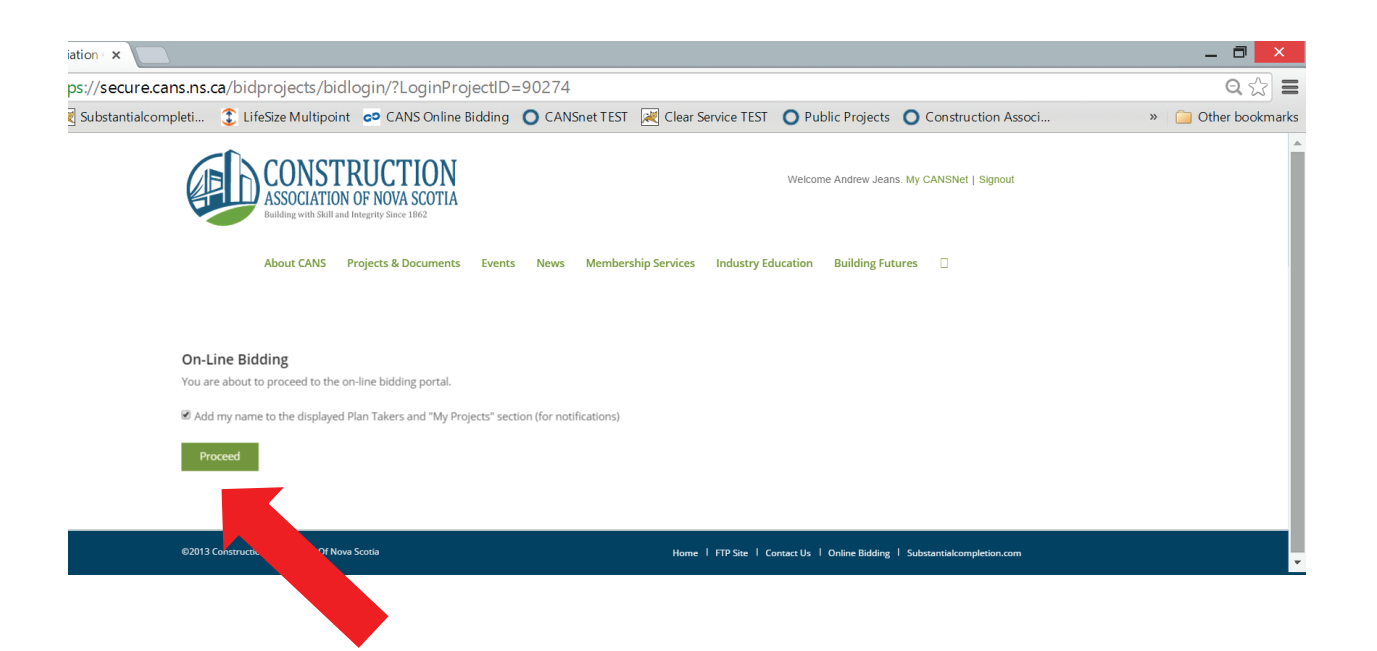

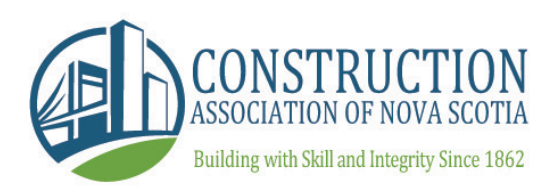

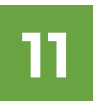

## MAIN PAGE MODULE

This is the main page of the bid module which will allow you to complete all online bidding steps.

At any time if you need to go back to the Project Information page click 'Go Back to Project' found in the top left corner.

Project icons are listed on the left side of the page. To find out what any icon is used for you can hover your mouse over it and a description will appear.

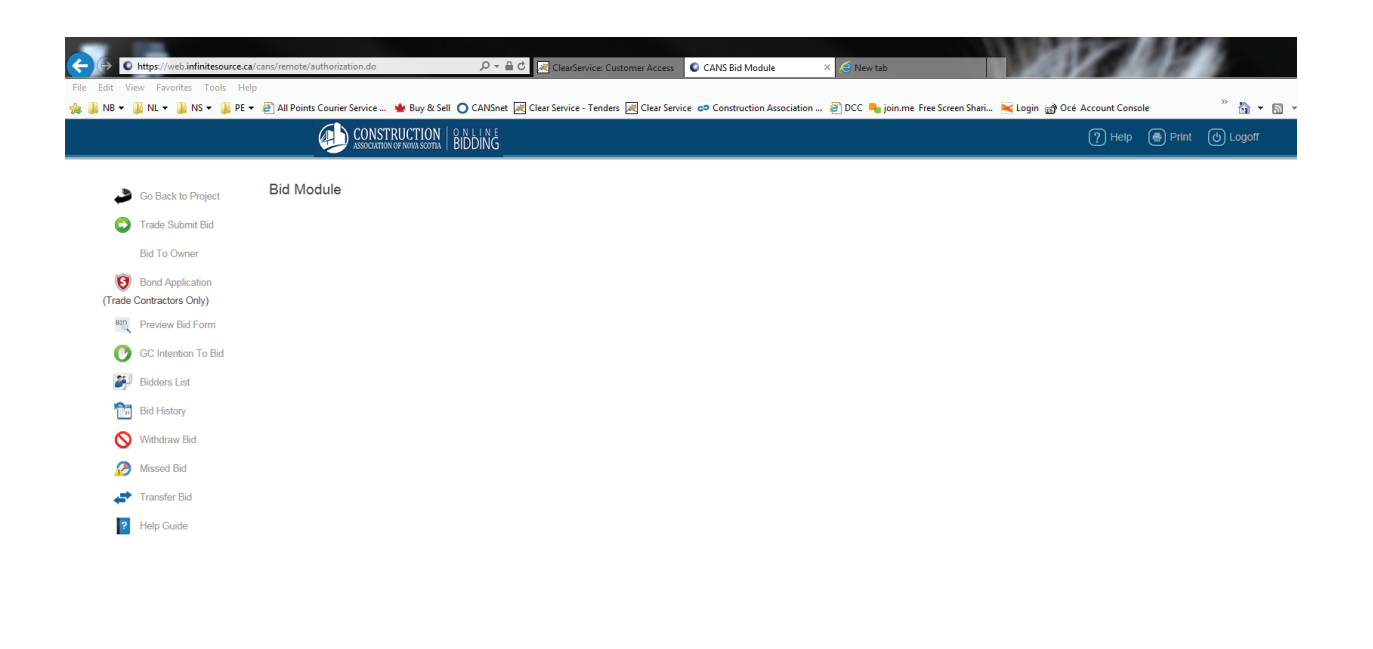

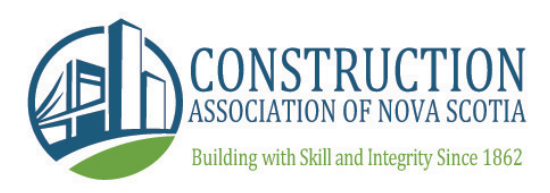

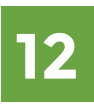

# GENERAL CONTRACTOR INTENTION TO BID

If you are a General Contractor wishing to have Trade Contractors bid to you, click the GC Intention to Bid icon.

You will be prompted to fill out the intention to bid form. First check the box to confirm you intend to bid. Your email address will pull automatically from the information you entered previously as a Public User, or from your CANSnet profile.

If you choose to bid Own Forces, choose the division from the drop down menu before clicking Submit. You will need to complete an authentication process the first time you use the system (see page 21). You will also be required to pay a fee as outlined in the rules.

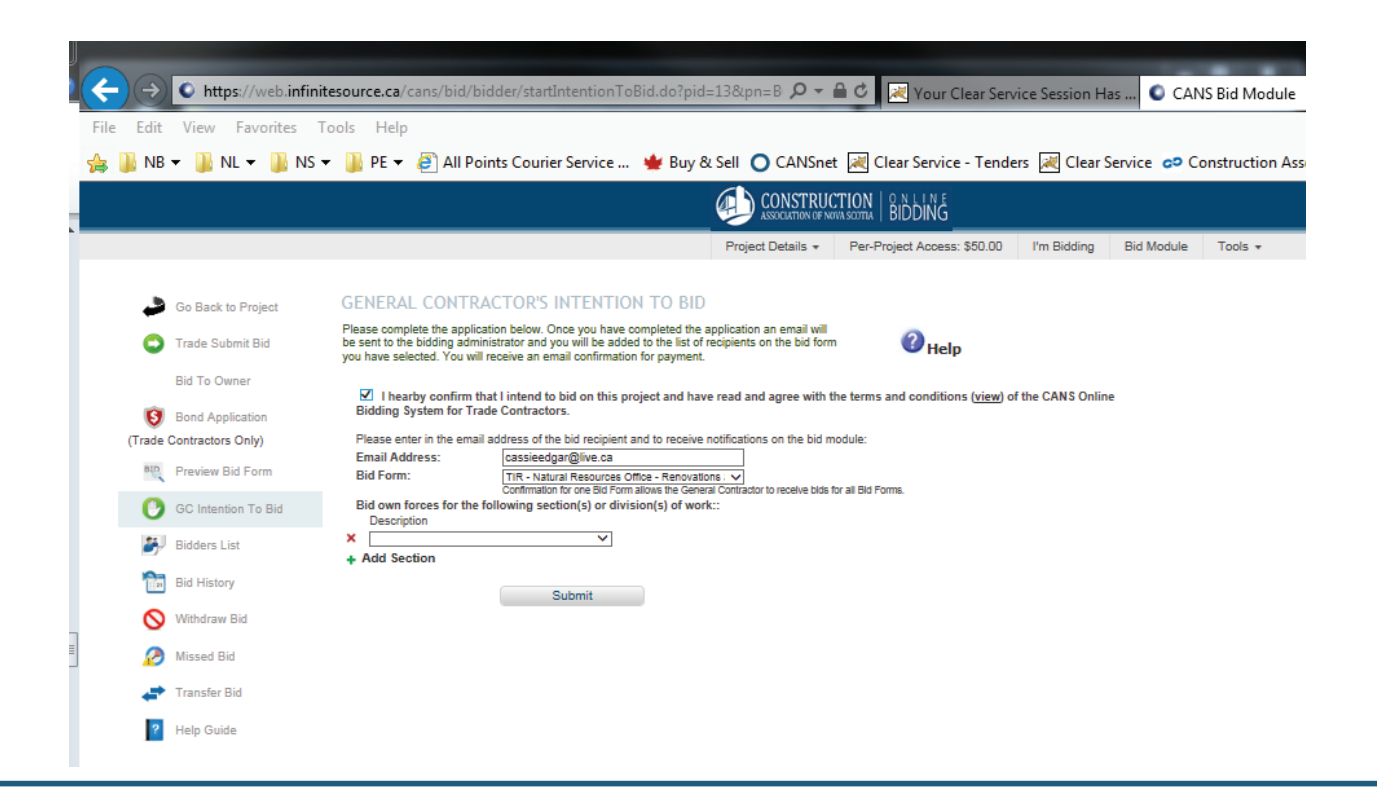

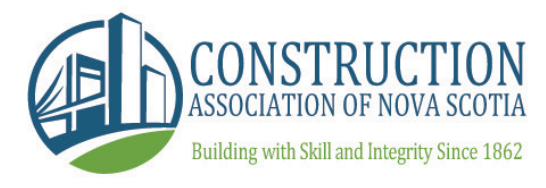

# TRADE CONTRACTOR BOND APPLICATION

We recommend that Trade Contractors start the bidding process by visiting the Bond Application page by clicking "Bond Application" on the left. Complete the bonding form. All mandatory fields are yellow.

You will notice the Bond Status bar throughout the entire bidding process. The status will change as bonds become submitted, approved, and signed. You will receive email notifications for each step.

... Continued on next page.

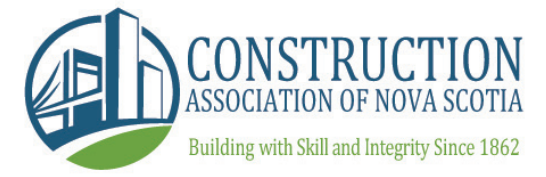

### TRADE CONTRACTOR BOND APPLICATION

... Continued from previous page.

Once the form is complete enter your Bonding Agent's email address to send the application electronically. You will notice a checkbox asking if you are an authorized signatory for bonds. Check the box that applies and click save. Once sent, Bond Status will change to show as Bond Submitted.

|                          | Project Details * Per-Project Access: \$60.00 I'm Bidding Bid Module T                                                                                                    | iools |
|--------------------------|----------------------------------------------------------------------------------------------------|-------|
|                          |                                                                                                    |       |
| Go Back to Project       | BONDING FORM                                                                                                    |       |
| Trada Submit Bid         | 1. Please complete the application below.                                                                                                    |       |
| Trade Submit Bid         | <ol> <li>Once you have completed the application, enter in the email address of your bonding company.</li> <li>Once your bonding company has completed your request by issuing you a bond, you will receive an email and will be able to attach your bond to the birld, but you are able to attach issue in the second second secon</li></ol> |       |
| Bid To Owner             | <ol> <li>We received that you contact your bonding agent by phone as well to ensure they have received your application or need additional information.</li> </ol>                                                                                                    |       |
| Bond Application         | Bond Application * required fields                                                                                                    |       |
| (Trade Contractors Only) | BOND STATUS: Application Submitted * Bid Closing Date:                                                                                                    |       |
| Bto Preview Bid Form     | *Bid Closing Time:(HH:mm 02:00 PM V ADT V                                                                                                    |       |
| 🕑 GC Intention To Bid    | *Obligee: Successful General Contractor/For Trade Contractor bidding only)                                                                                                    |       |
| ta pidden Lint           | Successful General Contractor                                                                                                    |       |
| Bidders List             | *Bid Bond: 10 % Consent: Q Yes  No                                                                                                    |       |
| Bid History              | Acceptance Period: D days                                                                                                    |       |
| N Withdraw Bid           | Performance Bond: O Yes  No 0 %                                                                                                    |       |
|                          | Labour & Material: O Yes  O No 0 %                                                                                                    |       |
| 🧑 Missed Bid             | Maintenance: O Yes  No                                                                                                    |       |
| 👉 Transfer Bid           | *Bond Form:  O CCDC                                                                                                    |       |
| 2 Hole Guide             | *Estimated Bid: \$100,000.00 Include Taxes: O Yes INo                                                                                                    |       |
| r Help Guide             | Work On Hand:                                                                                                    |       |
|                          | Holdback: O Yes ® No 0 %                                                                                                    |       |
|                          | O Yes I No. If Yes, Please Provide Details                                                                                                    |       |
|                          |                                                                                                    |       |
|                          | Hazardous Waste Removal/Environmental Clean Up?                                                                                                    |       |
|                          | O Yes  No If Yes, Please Provide Details                                                                                                    |       |
|                          |                                                                                                    |       |
|                          | *Time for Completion:                                                                                                    |       |
|                          |                                                                                                    |       |
|                          | Maintenance Period:                                                                                                    |       |
|                          | ∨                                                                                                    |       |
|                          | Penalites/Liquated Damages for Late Completion:                                                                                                    |       |
|                          |                                                                                                    |       |
|                          |                                                                                                    |       |
|                          | Please enter the email address of your bonding company or risk management representative below and click on 'Submit                                                                                                    |       |
|                          | Apprivation to send an email due mill allow us domining company or risk management representative to issue you a<br>bond.                                                                                                    |       |
|                          | Send bond Application to -> Email Address. Tytegetannopesimpson.com  I, Cassandra Melody, am authorized to sign the bond and will be signing this bond on behalf of my organization.                                                                                                    |       |
|                          | You will be required to verify your digital signature prior to signing the bond.                                                                                                    |       |

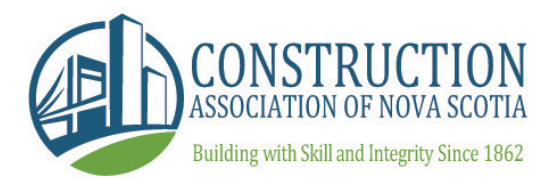

# TRADE CONTRACTOR SUBMIT BID

To submit your bid, begin by clicking the Trade Submit Bid icon.

You will be prompted to select a form to work from. To create a new draft, click 'Create Draft' (listed under forms).

To work from an existing draft click 'Open Form' next to the draft you wish to work from (listed under drafts).

|                                                          | Project Details * Per-Project Access: \$50.00 I'm Bidding Bid Module Tools *                                                                                                    |
|----------------------------------------------------------|----------------------------------------------------------------------------------------------------|
| Go Back to Project                                       | Select Form<br>To begin please select the appropriate form for your type of bid or a draft. If you select a draft you will be editing a bid                                     |
| Bid To Owner                                             |                                                                                                    |
| (Trade Contractors Only)                                 | TIR - Natural Resources Office - Renovations and Additions (CANS Test)                                                                                                    |
| GC Intention To Bid                                      | Draft: 184 for: TIR - Natural Resources Office - Renovations and Additions (CANS Test)     Open Form     Submission Status: Incomplete requirements - Open Form or Select Item. |
| Bid History           Bid History           Withdraw Bid | Craft: 198 for: TIR - Natural Resources Office - Renovations and Additions (CANS Test)     Open Form     Submission Status: Incomplete requirements - Open Form or Select Item. |
| 💋 Missed Bid                                             |                                                                                                    |
| ? Help Guide                                             |                                                                                                    |

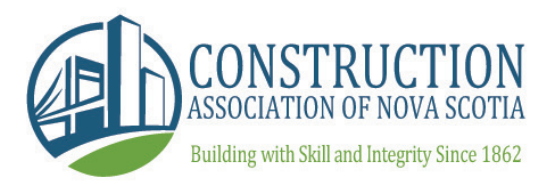

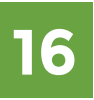

# SUBMISSION REQUIREMENTS & SUBMISSION STATUS CHECKLIST

Under the FORMS section, there is a menu that displays submission requirements for the project. To display or hide this information, click the box next to Submission Requirements.

Under each draft in the DRAFTS section, there is a submission status that shows what steps in the bidding process have been complete. To display or hide this information, click the box next to Submission Status.

Completed steps will display a red X, while incomplete steps will display a green check mark.

|                          |                                                         |                                                                      |                                                                                | TION   ONLINE<br>MASCOTTA   BIDDING |             |            |         |
|--------------------------|---------------------------------------------------------|----------------------------------------------------------------------|--------------------------------------------------------------------------------|-------------------------------------|-------------|------------|---------|
|                          |                                                         |                                                                      | Project Details 👻                                                              | Per-Project Access: \$50.00         | I'm Bidding | Bid Module | Tools + |
|                          |                                                         |                                                                      |                                                                                |                                     |             |            |         |
| Go Back to Project       | Select Form                                             |                                                                      |                                                                                |                                     |             |            |         |
| Trade Submit Bid         | To begin please select the<br>you have already worked o | appropriate form for your type (<br>n. You will start a completely n | of bid or a draft. If you select a draft yo<br>ew bid by selecting a bid form. | u will be editing a bid             |             |            |         |
| Bid To Owner             | Help                                                    |                                                                      |                                                                                |                                     |             |            |         |
| Bond Application         | FORMS                                                   |                                                                      |                                                                                |                                     |             |            |         |
| (Trade Contractors Only) | TIR - Natural Resources                                 | Office - Renovations and Add                                         | itions (CANS Test)                                                             | Cre                                 | ate Draft   |            |         |
| Preview Bid Form         | <ul> <li>Submission Re<br/>Closing Date: 201</li> </ul> | quirements<br>5-May-29 02:00 PM                                      |                                                                                |                                     |             |            |         |
| GC Intention To Bid      | Bond Required? Y<br>Signature Require                   | es.<br>d? Yes.                                                       |                                                                                |                                     |             |            |         |
| 🔐 Bidders List           | DRAFTS                                                  |                                                                      |                                                                                |                                     |             | -          |         |
| Bid History              | X Draft: 200 for: TIR -<br>Submission Statu             | Natural Resources Office - Rer<br>s: Incomplete requirements - 0     | novations and Additions (CANS Test)<br>Open Form or Select Item.               | O                                   | pen Form    | )          |         |
| 🚫 Withdraw Bid           | ×                                                       | Bond Issued?                                                         | Application Submitted                                                          | contact your broker to              | issue it    |            |         |
| Minud Rid                | x                                                       | Bond Signed?<br>Bond Attached?                                       | Not Signed                                                                     | bond not issued                     |             |            |         |
| Missed Bid               | x                                                       | Use Notice for Bond?                                                 | Not Included                                                                   | Include Notice                      |             |            |         |
| 🕂 Transfer Bid           | ×                                                       | Submission Signed?                                                   | Not Signed                                                                     | Sign Submissio                      | n           |            |         |
| ? Help Guide             | ×                                                       | Mandatory Fields                                                     | Incomplete                                                                     | View Missing Fie                    | lds         |            |         |

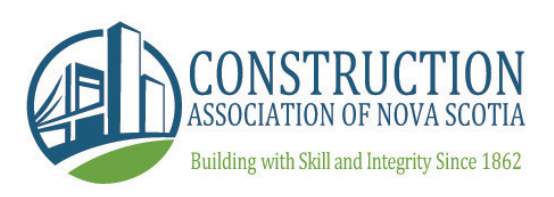

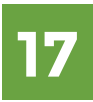

# TRADE CONTRACTOR SUBMIT BID: USER AGREEMENT

To submit your bid you must agree to the Rules provided.

Check the box that says "I have read and agree to the above terms & conditions" and click accept to proceed.

| - 🗳      | Go Back to Project  | User Agreement                                                                                                    |               |
|----------|---------------------|----------------------------------------------------------------------------------------------------|---------------|
| 0        | Trade Submit Bid    | ONLINE BID                                                                                                    |               |
|          | Bid To Owner        |                                                                                                    | Print<br>Page |
| (Trade)  | Bond Application    | Terms and Conditions                                                                                                    | ^             |
| (made)   | contractors only    | Last Updated: Jan 15, 2015                                                                                                    |               |
| BUD      | Preview Bid Form    | To use the Construction Association of Nova Scotia (CANS) Online Bidding System for                                                                                 |               |
| 0        | GC Intention To Bid | Sub Trades, you must agree to the following Terms and Conditions by clicking on the<br>"I accept" below.                                                            |               |
| <b>8</b> | Bidders List        | 1.0 - Acceptance of Use of the Electronic Bidding System                                                                                                    |               |
| 21       | Bid History         | 1.1 - It is understood and agreed that these Terms and Conditions and any other<br>agreement entered into between the user and the CANS Online Bidding System for   |               |
| 0        | Withdraw Bid        | Trade Contractors respecting the use of the CANS Online Bidding System for Trade<br>Contractors constitute a binding agreement and that the user hereby consents to |               |
| 2        | Missed Bid          | and through the CANS Online Bidding System for Trade Contractors.                                                                                                   |               |
| -        | Transfer Bid        | 1.2 - It is understood and agreed that the provision of the tender call and the                                                                                     | ~             |
| ?        | Help Guide          | I have read and agree to the above terms & conditions  Decline  Accept                                                                                              |               |

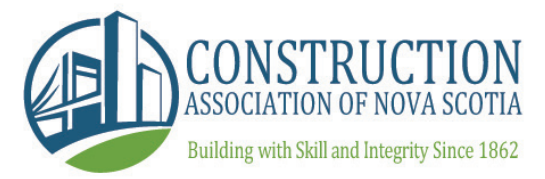

# TRADE CONTRACTOR SUBMIT BID: BIDDER INFORMATION

The next step in the process will be to verify the Bidder Information. This information is pulled from either:

- The submission provided by Public Users through the Public Projects section (outlined on page 6).
- Pulled directly from a CANS Member's profile information in CANSnet.

Click 'Save and Proceed' when complete.

To proceed, you must acknowledge that you are the authorized signatory or enter the email address of the authorized signatory.

If you are the authorized signatory and it is your first time using the system, you will be required to verify your digital signature. To do so, follow the steps under "Click here to verify your digital signature." For more information on Bidder Authorization steps, see pages 21-22 of this guide.

... Continued on next page.

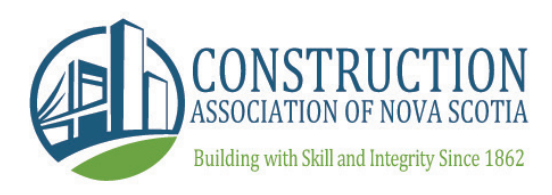

### TRADE CONTRACTOR SUBMIT BID: BIDDER INFORMATION

... Continued from previous page.

If you enter the email of the authorized signatory, an email will be sent to them with a secure link to sign the submission once you click "Send Email."

Select the appropriate box and click Save & Proceed.

| ► CO TO Select a page                                                                                                    | ONLINE BID                                                                                                    |                                                          |  |  |  |  |  |  |
|----------------------------------------------------------------------------------------------------|----------------------------------------------------------------------------------------------------|----------------------------------------------------------|--|--|--|--|--|--|
| Bidder Information * required fields Vou must acknowledge that you are the authorized signatory or enter the email addres of the authorized signer. If you enter in the email of the authorized signer, an email w be sent to authorized signer for them to sign the bid when you click "Save & Proceed. *Name of Bidding Firm: Construction Association of Nova Scotia *Address: 260 Brownlow Avenue *City: Dartmouth *Postal Code: B3B 1V9 *Province: NS Nova Scotia ▼ *Country: Canada ▼ *Telephone: 902 4682267 Fax: 902 4682470 *Email Address: melody@cans.ns.ca *Name of Contact Person: Melody Hillman  ✓ I am an authorized signatory of the bidder and I am authorized to submit this I                                                                         |                                                                                                    | GO TO select a page 🔻                                    |  |  |  |  |  |  |
| You must acknowledge that you are the authorized signatory or enter the email addres<br>of the authorized signer. If you enter in the email of the authorized signer, an email w<br>be sent to authorized signer for them to sign the bid when you click "Save & Proceed."<br>*Name of Bidding Firm:<br>Construction Association of Nova Scotia<br>*Address:<br>260 Brownlow Avenue<br>*City:<br>Dartmouth<br>*Postal Code:<br>B3B 1V9<br>*Province:<br>NS Nova Scotia<br>*Country:<br>Canada<br>*Country:<br>Canada<br>*Telephone:<br>902 4682267<br>Fax:<br>902 4682267<br>Fax:<br>902 4682267<br>*Email Address:<br>melody@cans.ns.ca<br>*Name of Contact Person:<br>Melody Hillman<br>I am an authorized signatory of the bidder and I am authorized to submit this I | Bidder Information                                                                                                    | * required fields                                        |  |  |  |  |  |  |
| *Name of Bidding Firm:       Construction Association of Nova Scotia         *Address:       260 Brownlow Avenue         *City:       Dartmouth         *Postal Code:       B3B 1V9         *Province:       NS Nova Scotia         *Country:       Canada         *Telephone:       902         902       4682267         Fax:       902         *Email Address:       melody@cans.ns.ca         *Name of Contact Person:       Melody Hillman         ✓       I am an authorized signatory of the bidder and I am authorized to submit this I                                                                                                    | You must acknowledge that you are the authorized signatory or enter the email address<br>of the authorized signer. If you enter in the email of the authorized signer, an email will<br>be sent to authorized signer for them to sign the bid when you click "Save & Proceed." |                                                          |  |  |  |  |  |  |
| *Address:       260 Brownlow Avenue         *City:       Dartmouth         *Postal Code:       B3B 1V9         *Province:       NS Nova Scotia         *Country:       Canada         *Country:       Canada         *Telephone:       902         902       4682267         Fax:       902         *Email Address:       melody@cans.ns.ca         *Name of Contact Person:       Melody Hillman         ✓       I am an authorized signatory of the bidder and I am authorized to submit this I                                                                                                    | *Name of Bidding Firm:                                                                                                    | Construction Association of Nova Scotia                  |  |  |  |  |  |  |
| *City:       Dartmouth         *Postal Code:       B3B 1V9         *Province:       NS Nova Scotia         *Country:       Canada         *Country:       Canada         *Telephone:       902         902       4682267         Fax:       902         *Email Address:       melody@cans.ns.ca         *Name of Contact Person:       Melody Hillman         ✓       I am an authorized signatory of the bidder and I am authorized to submit this I                                                                                                    | *Address:                                                                                                    | 260 Brownlow Avenue                                      |  |  |  |  |  |  |
| *Postal Code:       B3B 1V9         *Province:       NS Nova Scotia         *Country:       Canada         *Country:       Canada         *Telephone:       902         902       4682267         Fax:       902         *Email Address:       melody@cans.ns.ca         *Name of Contact Person:       Melody Hillman         ✓       I am an authorized signatory of the bidder and I am authorized to submit this I                                                                                                    | *City:                                                                                                    | Dartmouth                                                |  |  |  |  |  |  |
| *Province:       NS Nova Scotia       ▼         *Country:       Canada       ▼         *Telephone:       902       4682267         Fax:       902       4682470         *Email Address:       melody@cans.ns.ca         *Name of Contact Person:       Melody Hillman         ✓       I am an authorized signatory of the bidder and I am authorized to submit this I                                                                                                    | *Postal Code:                                                                                                    | B3B 1V9                                                  |  |  |  |  |  |  |
| *Country:       Canada         *Telephone:       902       4682267         Fax:       902       4682470         *Email Address:       melody@cans.ns.ca         *Name of Contact Person:       Melody Hillman         I am an authorized signatory of the bidder and I am authorized to submit this I         I am pat authorized Enter the amplified deep of your expansion is a submitted bid signatory                                                                                                    | *Province:                                                                                                    | NS Nova Scotia                                           |  |  |  |  |  |  |
| *Telephone:     902     4682267       Fax:     902     4682470       *Email Address:     melody@cans.ns.ca       *Name of Contact Person:     Melody Hillman       I am an authorized signatory of the bidder and I am authorized to submit this I                                                                                                    | *Country:                                                                                                    | Canada                                                   |  |  |  |  |  |  |
| Fax:     902     4682470       *Email Address:     melody@cans.ns.ca       *Name of Contact Person:     Melody Hillman       I am an authorized signatory of the bidder and I am authorized to submit this I                                                                                                    | *Telephone:                                                                                                    | 902 4682267                                              |  |  |  |  |  |  |
| *Email Address:     melody@cans.ns.ca       *Name of Contact Person:     Melody Hillman       ✓     I am an authorized signatory of the bidder and I am authorized to submit this I                                                                                                    | Fax:                                                                                                    | 902 4682470                                              |  |  |  |  |  |  |
| *Name of Contact Person: Melody Hillman  I am an authorized signatory of the bidder and I am authorized to submit this I am of authorized. Enter the email address of your arganization's authorized bid signatory.                                                                                                    | *Email Address:                                                                                                    | melody@cans.ns.ca                                        |  |  |  |  |  |  |
| I am an authorized signatory of the bidder and I am authorized to submit this I<br>I am not authorized. Enter the amplifieddoor of your errorization's authorized bid signatory.                                                                                                    | *Name of Contact Person: Melody Hillman                                                                                                    |                                                          |  |  |  |  |  |  |
| I am not authorized. Enter the email address of your erganization's authorized hid sig                                                                                                    | <ul> <li>I am an authorized signate</li> </ul>                                                                                                    | ory of the bidder and I am authorized to submit this bio |  |  |  |  |  |  |
| annot authorized. Enter the eman autress of your organization's authorized bid sig                                                                                                    | I am not authorized. Enter the er                                                                                                    | nail address of your organization's authorized bid signe |  |  |  |  |  |  |

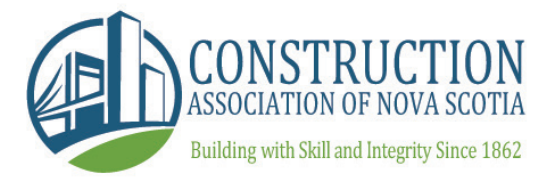

# TRADE CONTRACTOR SUBMIT BID: BIDDER AUTHORIZATION

At this point you will be required to complete a three step authorization for security reasons: you will be sent an email verification code, will be phoned with a second code to enter, and will be verified by credit card information provided.

If you wish to adjust either the email or phone number listed click the red Click Here link. It is recommended you have the phone code call go to a direct line or cell phone.

Once your codes are entered you will be brought to the Authorization Complete screen which gives you your authorization number. Please keep this number on file for future bidding.

There is a cost of \$40 for 2 months of authorization, or \$150 for a year

... Continued on next page.

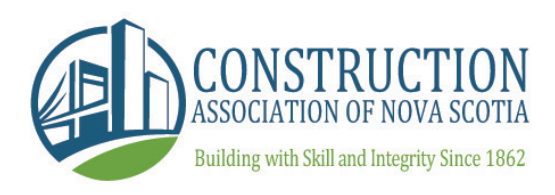

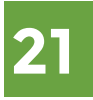

#### TRADE CONTRACTOR SUBMIT BID: BIDDER AUTHORIZATION

... Continued from previous page.

| Verification sent                                                                                        | thorization Check                                                               |                                          |
|----------------------------------------------------------------------------------------------------|---------------------------------------------------------------------------------|------------------------------------------|
| Email Verification                                                                                       |                                                                                 |                                          |
| A verification code has been sen<br>dfaulkner@infinitesource.com Ple<br>the email, please check your jun | t to the following Email Ad<br>ease enter the code below<br>k and spam folders. | dress:<br>. If you have not yet received |
| Email Key:                                                                                               | F852F36                                                                         | Submit                                   |
| Phone Verification<br>A verification code will be provide<br>number: (778) 834-7228Please                | ed to you via an automate<br>enter the code below.                              | d phone call at the following            |
| Phone Key:                                                                                               | 832                                                                             | Submit                                   |
| If any of the above contact infor                                                                        | mation is incorrect, you ma                                                     | ay modify it by Clicking Here.           |

If you do not receive a confirmation phone call and email in 5 minutes, **click here** to Resend Verification.

#### Authorization Complete

Your Authorization is now active and you may access any Online Bid Module using your unique Number.

> AUTHORIZATION NUMBER: 480F8 - 593B5 - 872C1 - C321C Keep this number in a safe location

Your Authorization expires on August 05, 2011

Return to Project

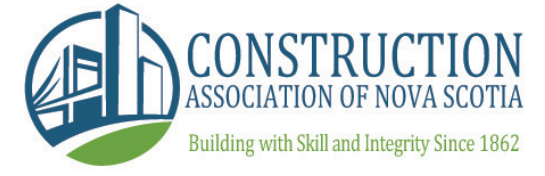

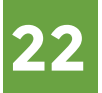

## **COUNTDOWN TIMER**

You will see a time remaining clock on the side menu in Trade Submit Bid.

The time remaining clock ticks down to closing and is the same for all users.

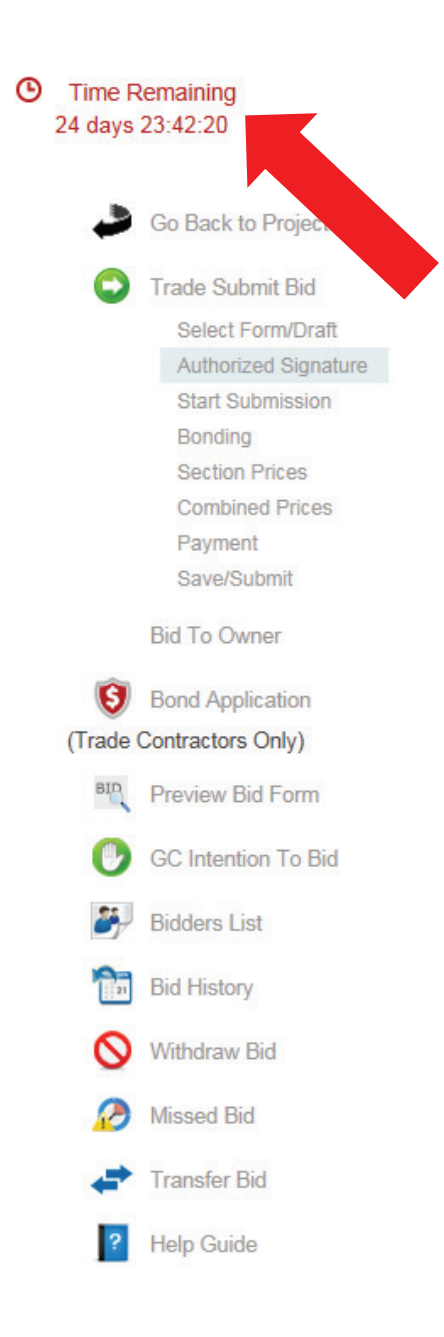

# TRADE CONTRACTOR SUBMIT BID: PROJECT INFORMATION PAGE

This is the main project page listing all high level details.

To submit your bid you must agree to the Rules provided, review the general Project Information including the project name and trade bid closing date.

Choose which General Contractors you would like to bid to by checking their company. You can bid to any or all, and you can create separate drafts for each should you choose. Click 'Save & Proceed.'

| Time Ren<br>25 days 00 | naining<br>:12:13                                             | ONLINE BID                                                                          |                                                                                                    |
|------------------------|---------------------------------------------------------------|-------------------------------------------------------------------------------------|----------------------------------------------------------------------------------------------------|
|                        |                                                               | Agreement                                                                           |                                                                                                    |
| 🤳 G                    | o Back to Project                                             | Before proceeding with this bid we have<br>those rules. Click here to read the CANS | read the Rules of the CANS Online Bidding System for Trade Contractors and agree to be bound by all of<br>Online Bidding System for Trade Contractors. |
| С т                    | rade Submit Bid                                               | We Agree                                                                            | • •                                                                                                    |
|                        | Select Form/Draft<br>Authorized Signature<br>Start Submission | Project Information                                                                 | (2)<br>Help                                                                                                    |
|                        | Bonding                                                       | Project Number:                                                                     | BCz-33483                                                                                                    |
|                        | Section Prices                                                | Project Name:                                                                       | NS14-0600 TIR - Natural Resources Office - Renovations and                                                                                             |
|                        | Payment                                                       | Bid Closing:                                                                        | 2015-May-29 02:00 PM ADT                                                                                                    |
|                        | Save/Submit                                                   |                                                                                     |                                                                                                    |
| B                      | id To Owner                                                   | Bid To                                                                              |                                                                                                    |
| <b>(0 )</b>            | and Application                                               |                                                                                     | AECON Buildings Atlantic, a division of Aecon Cons                                                                                                    |
| (Trada Car             | atractors Only)                                               |                                                                                     | Construction Association of Nova Scotia                                                                                                    |
| (Hade Co               | ntractors Only)                                               |                                                                                     | Liberated Networks Inc.                                                                                                    |
| BLD PI                 | review Bid Form                                               |                                                                                     | OBS Cassie Company 9 OBS Mechanical Bidder Company                                                                                                    |
| 🕑 G                    | C Intention To Bid                                            |                                                                                     | Previous Save & Proceed                                                                                                    |
| 🎒 в                    | idders List                                                   |                                                                                     |                                                                                                    |
| Ta Bi                  | id History                                                    |                                                                                     |                                                                                                    |
| <b>O</b> w             | /ithdraw Bid                                                  |                                                                                     |                                                                                                    |
| 🕗 м                    | lissed Bid                                                    |                                                                                     |                                                                                                    |
| 📌 T                    | ransfer Bid                                                   |                                                                                     |                                                                                                    |
| ? н                    | elp Guide                                                     |                                                                                     |                                                                                                    |

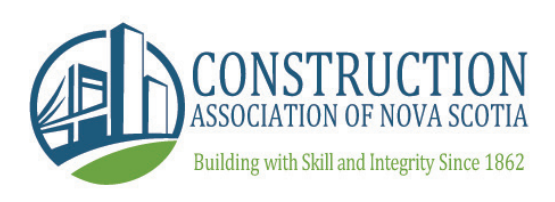

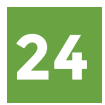

# TRADE CONTRACTOR SUBMIT BID: BONDING

The next page is the Bonding page. You will see the same 'Bonding Status' bar that was in the Bond Application, tracking the status of your bond.

If you are bidding below the threshold set out you have the option to Issue Notice. For any bid higher than the threshold you will need to attach your bond.

To be able to attach your bond you will need to have received the bond back from your bonding agent with their digital signature applied as well as the surety seal. Once that is complete you can add your digital signature to the bond by clicking 'Sign Bond'

... Continue on next page.

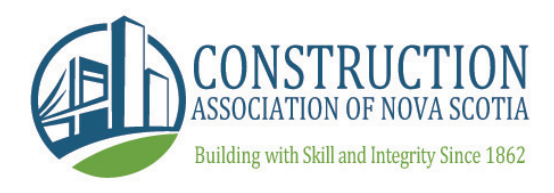

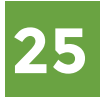

### TRADE CONTRACTOR SUBMIT BID: BONDING

... Continued from previous page.

Make sure the 'Attach Bond' box is clicked and click 'Save & Proceed.'

Note: You are able to skip this step at this stage, but it will need to be fully completed prior to submission of the Bid.

| _                                  |                      |                                                                                                    |                |      |  |  |  |
|------------------------------------|----------------------|----------------------------------------------------------------------------------------------------|----------------|------|--|--|--|
| Time Remaining<br>25 days 00:09:28 |                      | Bonding                                                                                                    |                |      |  |  |  |
|                                    |                      | Please complete the bonding requirements. You will not be able to submit this bid if the bonding<br>requirements are not complete. If a bond is required please obtain a bond by completing the bond<br>application in 'Bond Application' section of the bidding module. |                |      |  |  |  |
|                                    | Go Back to Project   |                                                                                                    | -              |      |  |  |  |
| 0                                  | Trade Submit Bid     | BOND STATUS: Application Submitted                                                                                                    |                |      |  |  |  |
|                                    | Select Form/Draft    | Issue Notice. (By submitting a notice you are confirming that your bid is below \$100,000.00)                                                                                                    |                |      |  |  |  |
|                                    | Authorized Signature |                                                                                                    |                |      |  |  |  |
|                                    | Start Submission     | Attach Bond                                                                                                    |                |      |  |  |  |
|                                    | Bonding              | A bond must be issued to you in order for you to attach a bond!                                                                                                    |                |      |  |  |  |
|                                    | Section Prices       | Proviour                                                                                                    | Skie           |      |  |  |  |
|                                    | Payment              | Flevious                                                                                                    | Save & Proceed | Skip |  |  |  |
|                                    | Save/Submit          |                                                                                                    |                |      |  |  |  |
|                                    | Bid To Owner         |                                                                                                    |                |      |  |  |  |
| ~                                  |                      |                                                                                                    |                |      |  |  |  |
| 9                                  | Bond Application     |                                                                                                    |                |      |  |  |  |
| (Trade (                           | Contractors Only)    |                                                                                                    |                |      |  |  |  |
| BUD                                | Preview Bid Form     |                                                                                                    |                |      |  |  |  |
| C                                  | GC Intention To Bid  |                                                                                                    |                |      |  |  |  |
| <b>2</b> 7,J                       | Bidders List         |                                                                                                    |                |      |  |  |  |
| 21                                 | Bid History          |                                                                                                    |                |      |  |  |  |
| 0                                  | Withdraw Bid         |                                                                                                    |                |      |  |  |  |
| 2                                  | Missed Bid           |                                                                                                    |                |      |  |  |  |
|                                    | Transfer Bid         |                                                                                                    |                |      |  |  |  |
| ?                                  | Help Guide           |                                                                                                    |                |      |  |  |  |
|                                    |                      |                                                                                                    |                |      |  |  |  |

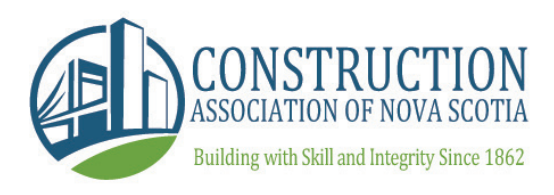

# TRADE CONTRACTOR SUBMIT BID: SECTIONS AND/OR DIVISIONS

The next page is the Sections & Divisions page. Using the drop downs you can select all the divisions you wish to bid, and enter your bid amount. Continue choosing 'Add Section' until all the desired sections and amounts are listed.

If bidding multiple divisions, you will have the opportunity to submit a Combined Price on the next screen.

Click 'Save and Proceed.'

| O Tir<br>25 d | me Ro<br>Jays ( | emaining<br>)0:07:31                                                     | See    | ctions and                                                                                                    | l/or D      | ivisions  |                                                  |                |
|---------------|-----------------|--------------------------------------------------------------------------|--------|----------------------------------------------------------------------------------------------------|-------------|-----------|--------------------------------------------------|----------------|
|               | ٩               | Go Back to Project                                                       | s<br>× | Submit your bid(s) for individual section(s) or di<br>Description<br>X Mechanical (Division 20, 22, 23 and 25) |             | r divisio | on(s) of work.<br>Amount of Bid<br>\$ 300,000.00 |                |
| (             | 0               | Trade Submit Bid                                                         | ×      | Electrical (Divis                                                                                              | sion 26, 27 | 7 and 28) | ~                                                | \$ 400,000.00  |
|               |                 | Select Form/Draft<br>Authorized Signature<br>Start Submission<br>Bonding | +      | Add Section                                                                                                    |             | Previous  |                                                  | Save & Proceed |
|               |                 | Section Prices                                                           |        |                                                                                                    |             |           |                                                  |                |
|               |                 | Payment<br>Save/Submit                                                   |        |                                                                                                    |             |           |                                                  |                |
|               |                 | Bid To Owner                                                             |        |                                                                                                    |             |           |                                                  |                |
|               | 9               | Bond Application                                                         |        |                                                                                                    |             |           |                                                  |                |
| nT)           | ade C           | Contractors Only)                                                        |        |                                                                                                    |             |           |                                                  |                |
|               | BUD             | Preview Bid Form                                                         |        |                                                                                                    |             |           |                                                  |                |
|               | 0               | GC Intention To Bid                                                      |        |                                                                                                    |             |           |                                                  |                |
|               | <b>ö</b> -      | Bidders List                                                             |        |                                                                                                    |             |           |                                                  |                |
|               | 21              | Bid History                                                              |        |                                                                                                    |             |           |                                                  |                |
|               | 0               | Withdraw Bid                                                             |        |                                                                                                    |             |           |                                                  |                |
|               | 0               | Missed Bid                                                               |        |                                                                                                    |             |           |                                                  |                |
|               | +               | Transfer Bid                                                             |        |                                                                                                    |             |           |                                                  |                |
|               | ?               | Help Guide                                                               |        |                                                                                                    |             |           |                                                  |                |

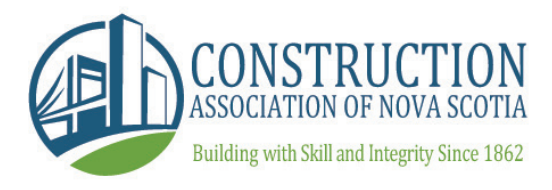

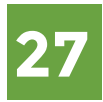

### TRADE CONTRACTOR SUBMIT BID: COMBINED PRICE

Using the drop downs, choose the sections you would like included in your Combined Price and the amount.

Click 'Save and Proceed' when complete.

| ٩ | Time F<br>25 days                                                                                                    | Remaining<br>00:08:17                                                                                                    | Combined Price(s)                                                                                                    |
|---|----------------------------------------------------------------------------------------------------|----------------------------------------------------------------------------------------------------|----------------------------------------------------------------------------------------------------|
|   | <ul> <li>Image: Second second sec</li></ul> | Go Back to Project Trade Submit Bid Select Form/Draft Authorized Signature Start Submission Bonding Section Prices Combined Prices Payment Save/Submit Bid To Owner Bond Application Contractors Only) Preview Bid Form GC Intention To Bid Bidders List Bid History Withdraw Bid Missed Bid Transfer Bid Help Guide | <pre>kite the combined prioe(s) that you are offering. You must select each section that you are adding as part of your combined price by selecting 'Adding.''</pre> |
|   |                                                                                                    |                                                                                                    |                                                                                                    |

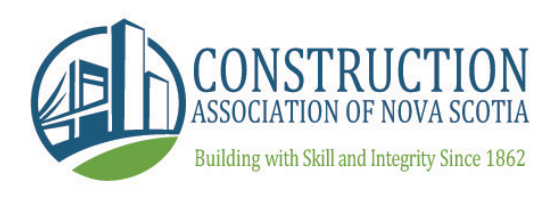

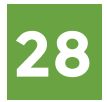

# TRADE CONTRACTOR SUBMIT BID: ALTERNATIVE AND UNIT PRICES

In certain cases there may be a need to enter Alternative Pricing and Unit Pricing. These would take place following the Combined Price screen.

Click 'Save and Proceed' when complete.

| AlternativePrices           |                                                        |
|-----------------------------|--------------------------------------------------------|
|                             | * required fields                                      |
| Enter the alternative price | ces(s) that you are offering:                          |
| *Section/Division:          | Wall and Ceiling Systems                               |
| *Alternative Price:         | (Deduct) Refrigerated Storage 178/179                  |
|                             | 11                                                     |
| *Amount:                    | \$                                                     |
| *Section/Division:          | Aluminum Windows Doors and Glazing                     |
| *Alternative Price          | (Deduct) Bofrig Storage 179/179                        |
| Alternative Frite.          |                                                        |
| *Section/Division:          | Electrical                                             |
| *Alternative Price:         | (Deduct) Refrig Stor 178/179                           |
|                             | 1,                                                     |
|                             |                                                        |
| *Amount:                    | ¢                                                      |
| Amount.                     | ÷                                                      |
| *Section/Division:          |                                                        |
| *Upit Drice:                | Electrical                                             |
| "Onit Price:                | Fixture Type F3                                        |
| Quantity:                   | 1.0 Unit: Each                                         |
| *Amount:                    | \$ Add to base bid                                     |
|                             | $^{igodoldoldoldoldoldoldoldoldoldoldoldoldol$         |
| Total Price:                | \$                                                     |
| *Section/Division:          | Electrical                                             |
| *Unit Price:                | Fixture Type F6                                        |
|                             |                                                        |
| Quantity:                   | 1.0 Unit: Each                                         |
| *Amount:                    | Add to base bid     Deduct from base bid     No Change |
| Total Price:                | \$                                                     |
|                             | Previous Save & Proceed                                |
|                             |                                                        |

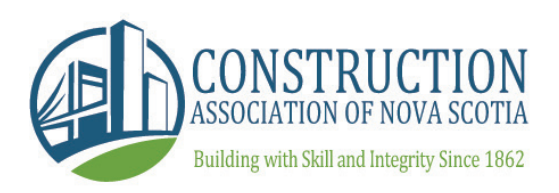

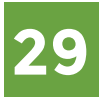

ł.

#### TRADE CONTRACTOR SUBMIT BID: CASH ALLOWANCES

In certain cases there may be a need to enter Cash Allowances or Other Stipulated Sums. These would take place following the Combined Price or Alternative Pricing screen depending on the project specifics.

Click 'Save and Proceed' when complete.

Cash Allowances or Other Stipulated Sums

 $\hfill\square$  No cash allowances or other stipulated sums included.

+ Add Cash Allowance

Previous Save & Proceed

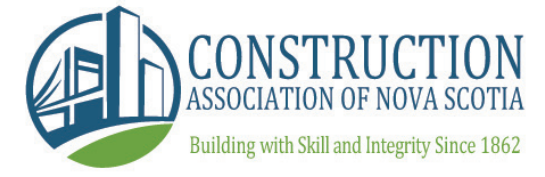

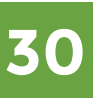

#### TRADE CONTRACTOR SUBMIT BID: PAYMENT

You will now be asked to submit payment for your bid. You can pay using a credit card.

Click 'Save and Proceed' when complete.

If you wish, select 'Pay Later' to skip this step until a later time. Please note that you will not be able to submit your bid until this step is complete.

| ٩ | Time Remaining                            | Payment Information                                                 |                                    |  |  |  |  |
|---|-------------------------------------------|---------------------------------------------------------------------|------------------------------------|--|--|--|--|
|   |                                           | In order to submit this Bid an amount of \$ 104.35 + taxes is owed. |                                    |  |  |  |  |
|   | Go Back to Project                        | Subtotal:<br>HST:                                                   | \$ 104.35<br>\$ 15.85<br>\$ 120.00 |  |  |  |  |
|   | Trade Submit Bid                          | Total:<br>Please select a payment option before proceeding:         |                                    |  |  |  |  |
|   | Select Form/Draft<br>Authorized Signature | Payment on-line using a credit card.                                |                                    |  |  |  |  |
|   | Start Submission<br>Bonding               | Previous Save & Proceed                                             | Pay Later                          |  |  |  |  |
|   | Section Prices<br>Combined Prices         |                                                                     |                                    |  |  |  |  |
|   | Payment<br>Save/Submit                    |                                                                     |                                    |  |  |  |  |
|   | Bid To Owner                              |                                                                     |                                    |  |  |  |  |
|   | Bond Application                          |                                                                     |                                    |  |  |  |  |
|   | Preview Bid Form                          |                                                                     |                                    |  |  |  |  |
|   | 🕑 GC Intention To Bid                     |                                                                     |                                    |  |  |  |  |
|   | Bidders List                              |                                                                     |                                    |  |  |  |  |
|   | Bid History                               |                                                                     |                                    |  |  |  |  |
|   | Withdraw Bid                              |                                                                     |                                    |  |  |  |  |
|   | 🤌 Missed Bid                              |                                                                     |                                    |  |  |  |  |
|   | Transfer Bid                              |                                                                     |                                    |  |  |  |  |
|   | Y Help Guide                              |                                                                     |                                    |  |  |  |  |

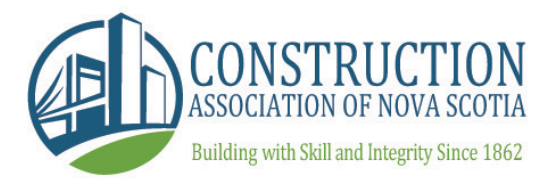

### TRADE CONTRACTOR SUBMIT BID: SUBMIT BID PAGE

The Submit Bid Page summarizes all steps taken to arrive at the end of the bidding process. Review this information, agree to the Rules of the system.

You may choose to Save As a Draft (for submitting at a later time or transferring to another user) or to Submit Now.

Note: You will be unable to submit your bid fully if you have not completed the necessary steps to do so (i.e. pay for bid, attach letter/bond, be an authorized signatory, click submit bid now, etc.)

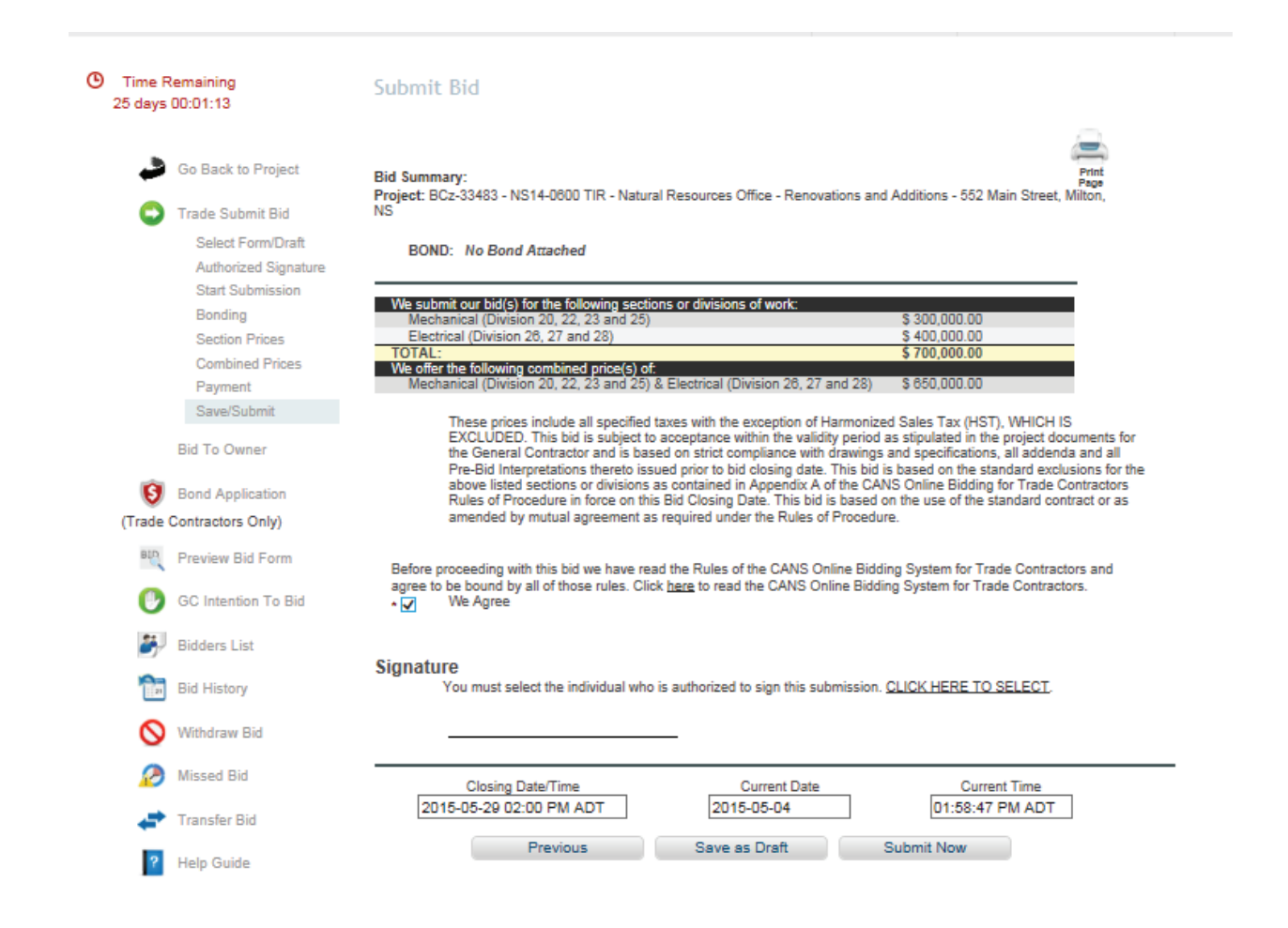

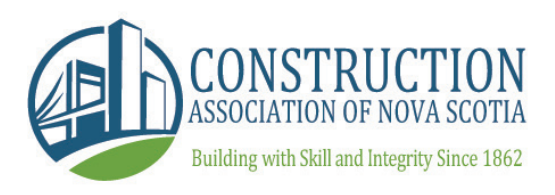

## TRADE CONTRACTOR SUBMIT BID: BID CONFIRMATION

This screen lets you know you have successfully completed your bid. It also lets you know that you are able to withdraw your bid using the 'Withdraw' icon as well lets you know you are able to view your submitted bids by clicking the 'Bid History' icon.

Click 'Accept & Close' to return to the main Bid Module screen.

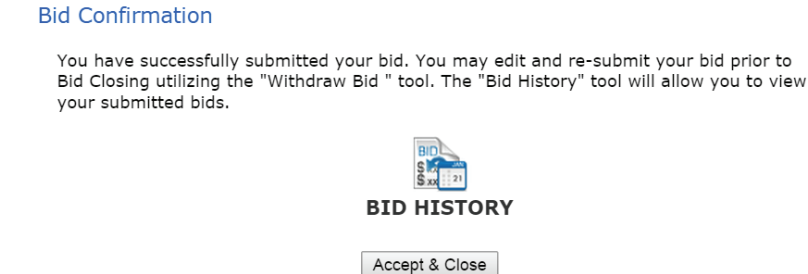

CONSTRUCTION ASSOCIATION OF NOVA SCOTIA Building with Skill and Integrity Since 1862

# MAIN BID MODULE PAGE: OTHER ICONS

Preview Bid: Preview bid form content prior to it being available for bidding.

Bidders List: A list of Trade Contractors and which divisions they have bid. Released by the Administrator after closing. No price information will be displayed.

Withdraw Bid: Withdraw bids at any time prior to closing.

Missed Bid: Trade Contractor may bid to a General they missed bidding to up to 24 hours after closing. May only use a previously created draft, not a new form.

Transfer Bid: Transfer bids within users from your company.

Help Guide: Where help documents are stored for user reference.

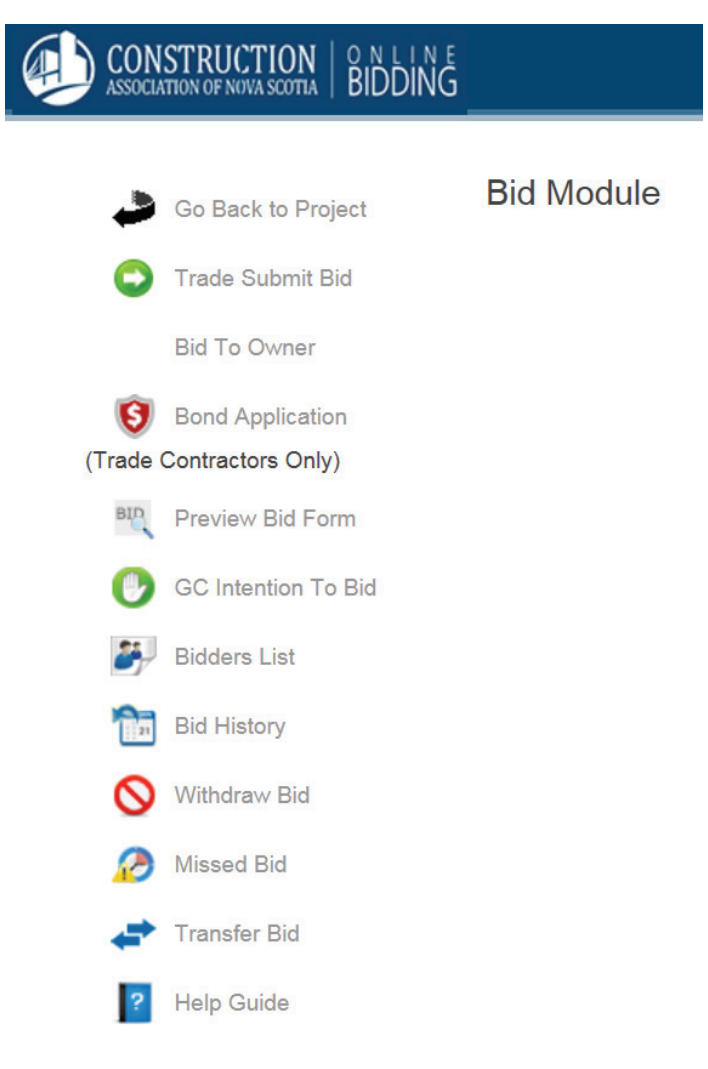

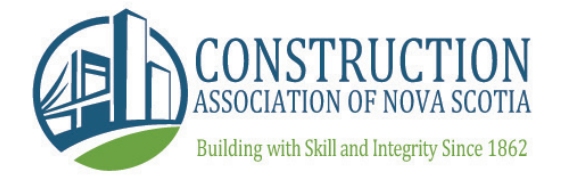

# CONTACT INFORMATION FOR ASSISTANCE

#### FAQ Document:

http://www.cans.ns.ca/online-bidding/

#### **Melody Hillman**

Manager of Special Projects Construction Association of Nova Scotia mhillman@cans.ns.ca 902-468-2267 x709

#### **Cassandra Edgar**

Member Services Specialist Team Lead Construction Association of Nova Scotia cedgar@cans.ns.ca 902-468-2267 x701

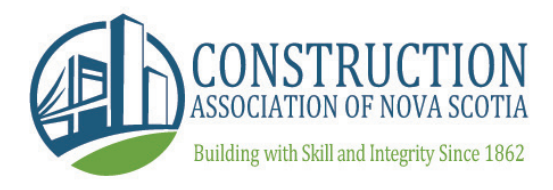